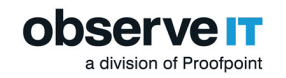

# **ObservelT Custom Installation**

In a custom installation, each of the ObserveIT components can be installed separately and you can distribute the components and use advanced configuration options as needed. This is the most common type of installation.

Custom Installation is often used in environments with higher security procedures, requiring each component of the ObserveIT product to be installed separately and using dedicated service accounts; or in large-scale environments requiring custom modifications of some of the server-side components.

Active Directory Domain membership is not mandatory, although ideally all components should be placed on domain members. This enables usage of AD groups for Console Users; filtering of AD groups for Privileged Identity Management; DNS integration for Agent auto-configuration; and GPO-based installation.

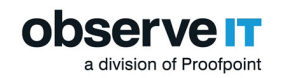

# Assumptions

This section describes the assumptions for examples included in the Custom Installation steps.

# SYSTEM REQUIREMENT ASSUMPTIONS

The diagram below shows the system requirements for the Custom Installation that is described in this documentation.

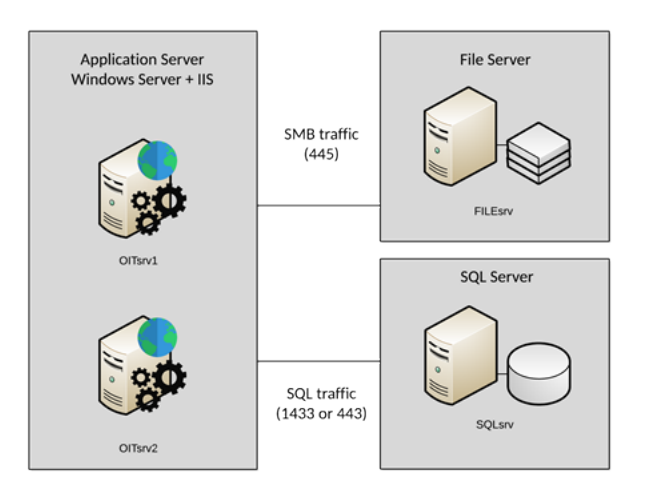

In the Custom Installation examples in the documentation, the following is assumed.

| Server Name | Function                     | Software                                                 |
|-------------|------------------------------|----------------------------------------------------------|
|             | Database server              | MSSQL Server 2016 Standard                               |
| SQLSrv      | File server                  | Windows Server 2016 Standard<br>SQL Management Studio 17 |
| OITsrv1     | ObserveIT Application Server | Web Console Windows Server 2016                          |
| OITAgent    | ObservelT Agent              | Windows Server 2016 Standard                             |

The diagram below is an example If you use a more complex installation.

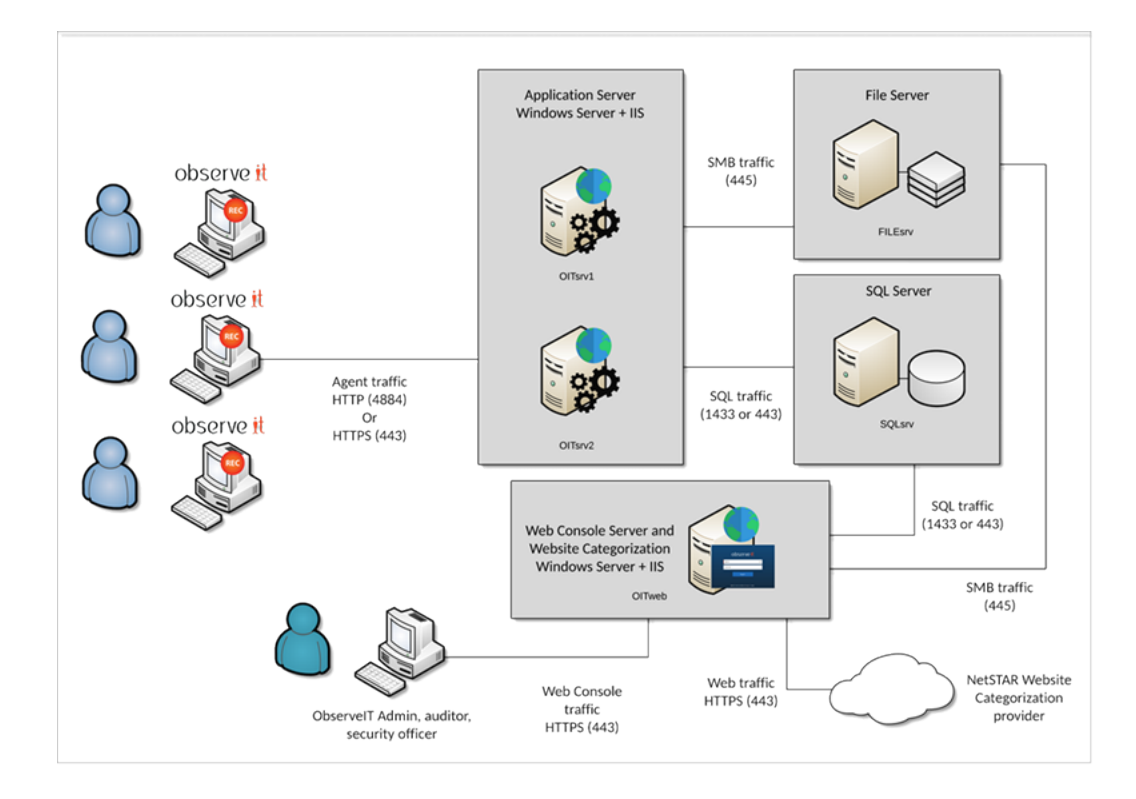

### The following is assumed:

| Server Name | Function                        | Software                     |
|-------------|---------------------------------|------------------------------|
|             | Datahasa samur                  | MSSQL Server 2016 Standard   |
| SQLSrv      | File server                     | Windows Server 2016 Standard |
|             |                                 | SQL Management Studio 17     |
| OITsrv1     | ObserveIT Application Server #1 | Windows Server 2016 Standard |
|             |                                 | Standard Microsoft IIS 10    |
| O Ten/2     | ObserveIT Application Server #2 | Windows Server 2016 Standard |
| 0113172     |                                 | Standard Microsoft IIS 10    |
| OlTweb      | ObservelT Web Console           | Windows Server 2016 Standard |
| OTIWED      |                                 | Standard Microsoft IIS 10    |
| FILEsrv     | File Server                     | Windows Server 2016 Standard |
| OITAgent    | ObserveIT Agent                 | Windows Server 2016 Standard |

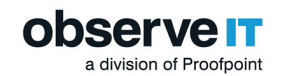

## SYSTEM PREREQUISITES ASSUMPTIONS

For the system requirements in a custom installation, the following is required:

- All computers must be members of the same Active Directory domain
- Logon permissions to the computers must be defined with administrative permissions (local administrator)
- Permissions to create a service account user in Active Directory

You must prepare the following in a custom installation:

- Permissions to access the SQL Server database engine (SYSADMIN permissions)
- Permissions to grant the service account DBCREATOR permissions on the SQL Server
- Permissions to create folder(s) and share(s) on the server acting as the file server
- Permissions to grant the service account MODIFY permissions on the file share(s)
- Full network connectivity with no firewall restrictions between the components of the deployment, or permissions to create the appropriate firewall rules to allow the requested traffic type
- For data encryption (data in transit, data at rest, Web Console traffic):
- An internal Certificate Authority (CA) capable of issuing the correct digital certificates (it is possible to use self-signed certificates, however that may add complexity to the deployment)
- For detailed instructions, hardware recommendations and sizing refer to the **ObservelT General Prerequisites and Recommendations** document which can be obtained by contacting ObservelT's professional Services team at proserv@observeit.com.

# ADDITIONAL ASSUMPTIONS FOR CUSTOM INSTALLATION

The server hosting the ObserveIT server-side website application is a member of an Active Directory domain, but not a domain controller (DC). Hosting IIS on a domain controller may cause adverse security issues and should be avoided. However, it may be possible when installing in an isolated lab environment. When installing on a DC, you need to use the "Active Directory Users and Computers" MMC snap-in and add the ObserveIT service account to the "Administrators" group found in the "Builtin" container, but this will affect all the DCs in the domain.

The reader has prior knowledge of Public Key Infrastructure (PKI) and its related terminology.

Your organization has an SQL server administrator who follows best practices for deploying and maintaining SQL server.

Your organization has a backup administrator, who follows best practices for backing up databases, Operating Systems, and file shares.

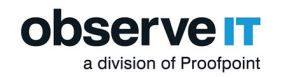

### **Table of Contents**

| ObserveIT Custom Installation                                     | 1  |
|-------------------------------------------------------------------|----|
| Assumptions                                                       | 2  |
| System Requirement Assumptions                                    | 2  |
| System Prerequisites Assumptions                                  | 4  |
| Additional Assumptions for Custom Installation                    | 4  |
| Downloading the Latest Version                                    | 9  |
| Custom Installation Steps                                         | 11 |
| Preparing the Environment                                         | 13 |
| Formatting a Disk for Graphic Images Storage and the Database     | 13 |
| Storage Types                                                     | 13 |
| Format the Disk Using Computer Management                         | 14 |
| Validating Compression and Indexing Settings                      | 17 |
| Creating and Sharing the Graphics Image Folders                   | 18 |
| Installing Prerequisites for a Custom Installation                | 19 |
| Configuring Windows Firewall                                      | 20 |
| Configuring Windows Firewall on SQL server                        | 20 |
| Configuring Windows Firewall on ObserveIT Application Server      | 21 |
| Preparing Permissions                                             | 21 |
| Creating a Service Account User in Active Directory               | 22 |
| Assigning SQL Permissions to the Service Account User             | 22 |
| Adding the Service Account User to the Local Administrators Group | 25 |
| Adding the Service Account User to the Local IIS_IUSRS Group      | 27 |
| Installing and Configuring Databases                              | 29 |
| Configuring Location for Recorded Screenshots                     | 30 |
| Installing the ObserveIT Databases                                | 31 |

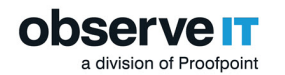

| Installing the Databases                                                                                                    |                       |
|----------------------------------------------------------------------------------------------------|-----------------------|
| Installing the Databases                                                                                                    | 31                    |
| Installing the Analytics Database                                                                                                    |                       |
| Verifying Database Installation                                                                                                    |                       |
| Moving Database File to Drives                                                                                                    | 35                    |
| Installing Database Maintenance                                                                                                    |                       |
| Configuring Microsoft Internet Information Server (IIS)                                                                                                    |                       |
| Obtaining a Digital Certificate                                                                                                    | 44                    |
| Digital Certificate Source                                                                                                    | 44                    |
| Assigning a Digital Certificate                                                                                                    |                       |
| Using Microsoft Management Console                                                                                                    | 47                    |
| Using Internet Information Services (IIS) Manager                                                                                                    | 50                    |
| Creating a New Application Pool in IIS 8.X                                                                                                    | 51                    |
| Creating a New Website in IIS 8.X for the ObserveIT Application Server                                                                                                    | 56                    |
|                                                                                                    |                       |
| Creating a New Website in IIS 8.X for the ObserveIT Web Console                                                                                                    | 58                    |
| Creating a New Website in IIS 8.X for the ObserveIT Web Console                                                                                                    | 58<br><b>60</b>       |
| Creating a New Website in IIS 8.X for the ObserveIT Web Console<br>Installing ObserveIT Components<br>Installing ObserveIT Application Server                                                                                                    | 58<br><b>60</b><br>60 |
| Creating a New Website in IIS 8.X for the ObserveIT Web Console<br>Installing ObserveIT Components<br>Installing ObserveIT Application Server<br>Verifying Application Server Installation                                                                                                    |                       |
| Creating a New Website in IIS 8.X for the ObserveIT Web Console<br>Installing ObserveIT Components<br>Installing ObserveIT Application Server<br>Verifying Application Server Installation<br>Installing Additional ObserveIT Application Servers                                                                                                    |                       |
| Creating a New Website in IIS 8.X for the ObserveIT Web Console<br>Installing ObserveIT Components<br>Installing ObserveIT Application Server<br>Verifying Application Server Installation<br>Installing Additional ObserveIT Application Servers<br>Load Balancing                                                                                                    |                       |
| Creating a New Website in IIS 8.X for the ObserveIT Web Console                                                                                                    |                       |
| Creating a New Website in IIS 8.X for the ObserveIT Web Console                                                                                                    |                       |
| Creating a New Website in IIS 8.X for the ObserveIT Web Console                                                                                                    |                       |
| Creating a New Website in IIS 8.X for the ObserveIT Web Console                                                                                                    |                       |
| Creating a New Website in IIS 8.X for the ObserveIT Web Console<br>Installing ObserveIT Components<br>Installing ObserveIT Application Server<br>Verifying Application Server Installation<br>Installing Additional ObserveIT Application Servers<br>Load Balancing<br>Installing ObserveIT Web Management Console<br>Installing the SQL Native Client<br>Verifying the Web Management Console installation<br>Obtaining a Commercial License<br>Installing the Screenshots Storage Optimizer |                       |
| Creating a New Website in IIS 8.X for the ObserveIT Web Console                                                                                                    |                       |

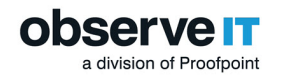

| Website Categorization Prerequisites                                                     | 76 |
|------------------------------------------------------------------------------------------|----|
| Installing the Website Categorization Module                                             | 76 |
| Installing the module using a Custom installation                                        | 76 |
| Configuring Internet proxy settings for Website Categorization module                    |    |
| Verifying the ObserveIT Services Identity                                                | 86 |
| Configuring ObserveIT Installation                                                       |    |
| Configuring the Admin Password                                                           |    |
| Configuring LDAP Settings                                                                |    |
| Configuring SMTP Settings                                                                | 90 |
| Configuring Screen Capture Data Storage                                                  |    |
| Configuring Traffic Security                                                             | 93 |
| Requirements                                                                             |    |
| Configuring ObserveIT Application Server for Data Transit Encryption                     | 94 |
| Configuring Windows Agents to Use SSL                                                    | 94 |
| New ObserveIT Agent Deployment                                                           | 95 |
| Existing ObservelT Agent Deployment                                                      | 95 |
| Configuring a Mac Agent to use SSL                                                       | 96 |
| Obtaining and Importing a Certificate                                                    | 96 |
| Copy the Certificate to your Mac                                                         |    |
| Configuring a Unix Linux Agent to Use SSL                                                |    |
| Obtain and Import a Trusted Internal CA Certificate                                      |    |
| Copy the Certificates to a Linux Server                                                  |    |
| Configuring Simple Recovery Mode                                                         |    |
| Configuring Simple Recovery Model for the ObserveIT Databases on the SQL Server $\ldots$ |    |
| Configuring Simple Recovery Model for the ObserveIT Databases via SQL Query              |    |
| Formatting NTFS                                                                          |    |

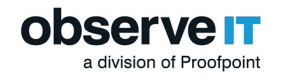

| Jsing PowerShell                                               | . 109 |
|----------------------------------------------------------------|-------|
| Running Elevated Windows PowerShell Prompt as a Different User | .109  |

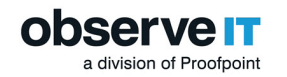

# **Downloading the Latest Version**

When you're ready to install or update to a new version, you can download the files you need. Files are located in the **Downloads** page of the ObserveIT Support Portal.

You need a username and password.

- 1. Download the files you need from here.
- 2. Log in and from the **Downloads** page, click the **Link** you want.

|                                                             |                                   |           |            | _ |
|-------------------------------------------------------------|-----------------------------------|-----------|------------|---|
|                                                             |                                   | Downloads |            |   |
| links below expire after 48 hours. If your link has expired | I please re-download the product. |           |            |   |
| ObservelT - 7.8.2                                           |                                   |           |            |   |
| VERSION NAME                                                | <ul> <li>REVEASE DATE</li> </ul>  | ✓ 948     | V DOWNLOAD | ~ |
| Observell v7.8.2 Enterprise Edition - English               | August 24, 2019                   | \$32 MB   | Link       |   |
| Observeill v7.8.2 Enterprise Edition - Deutsch              | August 26, 2019                   | 522 MB    | Link       |   |
| Observeill v7.8.2 Enterprise Edition - Japanese             | August 24, 2019                   | 522 MB    | Link       |   |
| Observeill v7.8.2 Enterprise Edition - Korean               | August 26, 2019                   | 522 MB    | Link       |   |
| Observeill v7.8.2 Enterprise Edition - Chinese (2H)         | August 26, 2019                   | 522 MB    | Link       |   |
| Observetill v7.8.2 Enterprise Edition - Oxinese (TW)        | August 26, 2019                   | 522 MB    | Link       |   |

- 3. Save the file to C: \Temp on the ObservelT Application server.
- 4. Extract the content of the **ZIP** file.

The following folders and files are included:

- DB: Contains the setup files for the 4 ObserveIT SQL databases
- DB\_Analytics: Contains the setup files for the ObserveIT analytics database
- Insider Threat Library: Contains the exported rule library for duplication and review
- Mac Agent: Contains the Mac agent install binaries
- ScreenshotsStorageOptimizer: Optimizes screenshot storage for efficiency
- SQLEXPR\_x64\_ENU: Installation package for SQLExpress for the purpose of the trial (you can use your own instance of SQL in lieu of SQL Express if you prefer)
- TrialAssistant: Install cleanup scripts
- Typical Install: ObserveIT One-Click installation scripts and data
- Unix-Linux Agent: Various unix/linux agent install packages
- Utilities: Several useful tools such as the ObserveIT field-marking utility and Statistics collector
- Web: Contains the Web console and application server packages
- WebsiteCat: Contains the new ObserveIT web categorization module

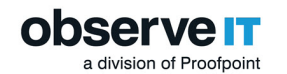

- Winagent64bit: Contains the ObservelT windows agent for 64 bit systems
- OIT Quick Start Guide: Contains system minimum requirements and helpful notes for the latest version
- TypicalInstall folder: Contains **ObservelT.Installer.exe**, a self-contained one-click ObservelT installer
- WinAgentUpdater32bit: Contains the Updater **It.Updater(x86).msi** installer for Windows 32 bit. You must install the Updated the first time you use it.
- WinAgentUpdater64bit: Contains the Updater **It.Updater(x64).msi** installer for Windows 64 bit. You must install the Updated the first time you use it.

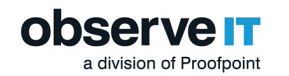

# **Custom Installation Steps**

Follow these steps to complete the installation process.

Before you begin, make sure you have completed Prerequisites for Custom Installation.

- 1. Preparing the Environment
  - 1. Formatting a Disk for Graphic Images Storage and the Database
  - 2. Creating and Sharing the Graphics Image Folders
  - 3. Installing Prerequisites for a Custom Installation
  - 4. Configuring Windows Firewall
- 2. Preparing Permissions
  - 1. Creating a Service Account User in Active Directory
  - 2. Assigning SQL Permissions to the Service Account User
  - 3. Adding the Service Account User to the Local Administrators Group
  - 4. Adding the Service Account User to the Local IIS\_IUSRS Group
- 3. Installing and Configuring Databases
  - 1. Configuring Location for Recorded Screenshots
  - 2. Installing the ObserveIT Databases
  - 3. Verifying Database Installation
  - 4. Moving Database File to Drives
  - 5. Setting Initial Database File Sizes
  - 6. Installing Database Maintenance
- 4. Configuring Microsoft Internet Information Server (IIS)
  - 1. Obtaining a Digital Certificate
  - 2. Assigning a Digital Certificate
  - 3. Creating a New Application Pool in IIS 8.X
  - 4. Creating a New Website in IIS 8.X for the Application Server
  - 5. Creating a New Website in IIS 8.X for the Web Console
- 5. Installing ObservelT Components
  - 1. Installing ObservelT Application Server
  - 2. Installing ObserveIT Web Management Console
  - 3. Obtaining a Commercial License
  - 4. Installing the Screenshots Storage Optimizer
  - 5. Installing the Website Categorization Module
  - 6. Verifying the ObserveIT Services Identity
- 6. Configuring ObserveIT Installation
  - 1. Configuring the Admin Password
  - 2. Configuring LDAP Settings

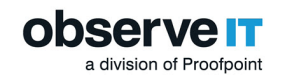

- 3. Configuring SMTP Settings
- 4. Configuring Screen Capture Data Storage
- 7. Configuring Traffic Security
  - 1. Configuring ObservelT Application Server for Data Transit Encryption
  - 2. Configuring Windows Agents to Use SSL
  - 3. Configuring a Mac Agent to use SSL
  - 4. Configuring a Unix Linux Agent to Use SSL
  - 5. Configuring Screen Capture Data Storage
- 8. Installing ObserveIT Agents
  - 1. Windows Agent Deployment
  - 2. macOS Agent Deployment
  - 3. Unix/Linux Deployment

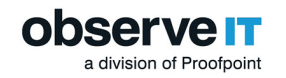

# **Preparing the Environment**

Custom Installation is often used in environments with higher security procedures, requiring each component of the ObserveIT product to be installed separately and using dedicated service accounts; or in large-scale environments requiring custom modifications of some of the server-side components.

The diagram below shows an example of a file server. This is where the configuration starts.

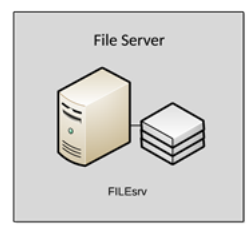

The following tasks describes how to prepare your Windows Server machines for ObserveIT installation.

- Formatting a Disk for Graphic Images Storage and the Database
- Creating and Sharing the Graphics Image Folders
- Installing Prerequisites
- Configuring Windows Firewall

## FORMATTING A DISK FOR GRAPHIC IMAGES STORAGE AND THE DATABASE

Screen capture data is configured separately.

As a matter of best practice, for medium to large scale deployments, ObserveIT recorded images are stored on a file share server in the network. Configuring all recorded graphic screenshots to be stored in the file system network share (a UNC path) instead of in the SQL database reduces the overall I/O overhead on the SQL Server.

This section describes how to configure the disks before creating the file share.

For information about creating the file share, see **Creating and Sharing the Graphics Image Folders**.

By default, all the recorded graphic screenshots are stored in the **ObservelT\_Data** database.

If using a file share, it is highly recommended to use a Windows Server 2016 machine with appropriate disk capacity, where the disk drive(s) are connected either locally, or on a storage device such as SAN/NAS using either iSCSI or Fiber Channel (FC). Where this is not possible, use virtual disks that are stored on the fastest and most optimized storage array for write IOPS.

#### Storage Types

There are a total of 3 types of storage you can use for recording screenshot data:

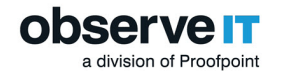

- Hot storage: Recording screenshot data is written immediately after being received from a remote ObserveIT Agent. Because all the graphic images stored on the hot storage are typically small, the disk needs to be formatted with NTFS file system for Windows Server 2016 using the allocation unit size of 4KB (4096K). This ensures best disk location usage and reduce disk space waste.
- Warm storage: Recording screenshot data is stored after an active ObserveIT session is closed. The recording screenshot data stored on the warm and archive storage is stored in a ZIP format, with each ZIP file containing all images for a single ObserveIT session. To optimize performance, format the warm and archive storage with 64KB block size. This configuration can be done using Disk Management or the DISKPART command line utility.
- Archive storage: Recording screenshot data is moved during an archive operation.

Do not enable disk compression.

### Format the Disk Using Computer Management

This example assumes the file share is to be located on a Windows Server 2016 Operating System and describes the procedure to configure the disks (and later – the file share) on this Operating System.

In this example, assume the new disk has just been connected to the machine, but no further action was taken.

- 1. Connect to the computer acting as the ObserveIT file share.
- 2. From Start, type Computer Management.

The **Computer Management** window opens.

3. Expand Computer Management (Local), expand Storage, and click Disk Management.

The list of disks appears.

4. Find the new disk in the list. Usually, it is the only one with the status Offline.

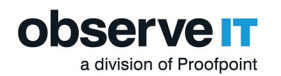

| Computer Management                                                                                                    |                                                                             |                                   |                                 |                      |                                                                                                    |       |
|----------------------------------------------------------------------------------------------------|-----------------------------------------------------------------------------|-----------------------------------|---------------------------------|----------------------|----------------------------------------------------------------------------------------------------|-------|
| File Action View Help                                                                                                    |                                                                             |                                   |                                 |                      |                                                                                                    |       |
| ♦ ♦ 2 m 8 m 2                                                                                                    | V 🗉                                                                         |                                   |                                 |                      |                                                                                                    |       |
| Computer Management (Local                                                                                                    | Volume                                                                      | Lavout                            | Type                            | File System          | Statue                                                                                                  | c     |
| System Tools     General Viewer     System Viewer     Songeneral Viewer     Songeneral Viewer     Songeneral Viewer     Windows Server Backup     Disk Management     Songeneral     Services and Applications | = (C:)<br>= System Reserved                                                 | Simple                            | Basic<br>Basic                  | NTFS<br>NTFS         | Healthy (Boot, Page File, Crash Dump, Primary Partition)<br>Healthy (System, Active, Primary Partition) | 44 55 |
|                                                                                                    | <ul> <li>Disk 0</li> <li>Basic</li> <li>45.00 GB</li> <li>Online</li> </ul> | System F<br>500 MB N<br>Healthy ( | <b>leserv</b><br>ITFS<br>System | ed<br>, Active, Prim | (C.)<br>44.51 GB NTFS<br>Healthy (Boot, Page File, Crash Dump, Primary Partitic                         | ^     |
|                                                                                                    | *O Disk 1<br>Basic<br>15.00 GB<br>Offline                                   | 15.00 GB<br>Unallocat             | ted                             |                      |                                                                                                    |       |
| <>                                                                                                    | <sup>™</sup> O Disk 2<br>Basic<br>15.00 GB<br>Offline 1<br>Unallocated P    | 15.00 GB<br>Unallocat             | ted                             |                      |                                                                                                    | ~     |

- 5. Right-click the disk and select **Online**.
- 6. Right-click the disk again and select Initialize Disk.
- 7. Click the GPT (GUID Partition Table) radio button and click OK.
- 8. Right-click the partition and select New Simple Volume.

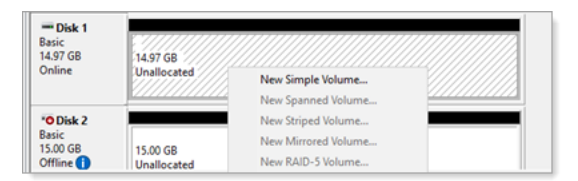

9. The Wizard opens, click **Next**.

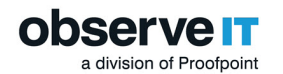

| New Simple Volume Wizard                                   | ×                                |
|------------------------------------------------------------|----------------------------------|
| Specify Volume Size<br>Choose a volume size that is betwee | n the maximum and minimum sizes. |
| Maximum disk space in MB:                                  | 15326                            |
| Minimum disk space in MB:                                  | 8                                |
| Simple volume size in MB:                                  | 15326                            |
|                                                            |                                  |
|                                                            | < Back Next > Cancel             |

10. Make sure maximum the values specified in the Maximum disk space in MB and Simple volume size in MB are equal. Click **Next**.

| Assign the following drive letter:     D     | Assign the following drive letter:     D     Mount in the following empty NTFS folder:     Browse     Do not assign a drive letter or drive path | ssign Drive Letter or Path<br>For easier access, you can assign a drive lette                                                   | er or drive path to your partition. |
|----------------------------------------------|----------------------------------------------------------------------------------------------------|----------------------------------------------------------------------------------------------------|-------------------------------------|
| O Do not assign a drive letter or drive path |                                                                                                    | Assign the following drive letter:     Mount in the following empty NTFS folder:     Do not assign a drive letter or drive path | D V<br>Browse                       |

11. Assign an appropriate drive letter. Click **Next**.

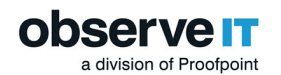

| New Simple Volume Wizard                                 |                         |                            | ×       |
|----------------------------------------------------------|-------------------------|----------------------------|---------|
| Format Partition<br>To store data on this partition, you | u must format it first. |                            |         |
| Choose whether you want to form                          | at this volume, and if  | so, what settings you want | to use. |
| O Do not format this volume                              |                         |                            |         |
| Format this volume with the                              | following settings:     |                            |         |
| File system:                                             | NTFS                    | $\sim$                     |         |
| Allocation unit size:                                    | 4096                    | $\sim$                     |         |
| Volume label:                                            | New Volume              |                            |         |
| Perform a quick form                                     | at                      |                            |         |
| Enable file and folder                                   | compression             |                            |         |
|                                                          |                         |                            |         |
|                                                          | < Bad                   | k Next >                   | Cancel  |

- 12. Click the Format this volume with the following settings radio button and select NTFS.
- 13. Set the Allocation unit size:
  - 4096 for the hot storage.
  - 64KB for the warm and archive storage.
  - 64KB for SQL database.
- 14. Assign an appropriate volume label at the Volume label field.
- 15. Make sure Perform a quick format checkbox is checked.
- 16. Click **Next** and review the settings. Click **Finish**.
- 17. The disk is formatted and you are returned to the **Computer Management** window.

#### Validating Compression and Indexing Settings

- 1. From the **Computer Management** window, expand the **Computer Management (Local)** node, expand the **Storage** node, and click the **Disk Management** node.
- 2. In the main window, locate the volume designated for the ObserveIT screenshot data.
- 3. Right-click the volume and choose **Properties** from the menu.
- 4. Make sure the Allow files on this drive to have contents indexed in addition to file properties check box is unchecked.

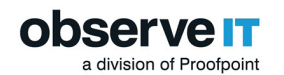

| Shadow Cop   | ies P                 | revious Versions   | Quota         | Customize   |
|--------------|-----------------------|--------------------|---------------|-------------|
| General      | Tools                 | Hardware           | Sharing       | Security    |
| <i>~</i>     | New V                 | olume              |               |             |
| Type:        | Local D               | isk                |               |             |
| File system: | NTFS                  |                    |               |             |
| Used sp      | ace:                  | 56,479,744         | bytes 53      | 3.8 MB      |
| Free spa     | ice:                  | 16,013,991,9361    | bytes 14      | 4.9 GB      |
| Capacity     | r:                    | 16.070,471,680     | bytes 14      | 4.9 GB      |
|              |                       | Ο                  |               |             |
|              |                       | Drive D:           | D             | isk Cleanup |
| Compress     | this drive            | to save disk space | ,             |             |
| Alow files   | s on this dri<br>ties | ive to have conten | ts indexed in | addtion to  |
|              |                       |                    |               |             |
|              |                       | OK                 | Cancel        | Analy       |

5. Click OK.

## **CREATING AND SHARING THE GRAPHICS IMAGE FOLDERS**

This topic describes how to create a file share so you can share folders on a Windows Server file server.

If you want to use Network Access Storage (NAS) or a different storage type, see your storage vendor documentation.

- 1. Connect to the computer acting as the ObservelT file share.
- 2. Open Windows File Explorer. (You can open the **Start** menu and type in **explorer**, then Enter.)
- 3. In Windows File Explorer, navigate to a disk where the ObserveIT image store folder is to be located.
- 4. Create a new folder. (Click **New** and then **Folder**) and right-click some empty space inside the **File Explorer** window).
- 5. Give the folder an appropriate name, for example: **OITHotStorage**.
- 6. Right-click the folder, click **Share With**, and click **Specific people**.
- Type in the account name, for example OITServiceAccount and click Add.
   The new account is added.
- 8. Select the account and set the Permission Level. Choose **Read/Write**. Click **Share**.

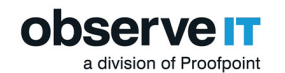

| Name                     | Permission Level            |
|--------------------------|-----------------------------|
| Administrator            | Read/Write 🖛                |
| Administrators           | Owner                       |
| SUPP\OITServiceAccount   | Read/Write  Read Read/Write |
|                          | Remove                      |
| n having trouble sharing |                             |

9. Your folder is shared.

| 2 File Sharing                                                                                                    |
|----------------------------------------------------------------------------------------------------|
| Your folder is shared.                                                                                              |
| You can <u>e-mail</u> someone links to these shared items, or <u>copy</u> and paste the links into another program. |
| Individual Items                                                                                                    |
| OITHotStorage<br>\\SUP1W2016\OITHotStorage                                                                          |
|                                                                                                    |
|                                                                                                    |
|                                                                                                    |
| Show me all the network shares on this computer,                                                                    |
| Dec                                                                                                    |

10. Create folders for the ObserveIT Archive folder, for example: OITWarmStorage and OITArchive by repeating the previous steps.

Make a note to remember the paths to the current shares. You'll need them later.

For example:

\\filesrv\OITData\OITHotStorage

- \\filesrv\OITData\OITWarmStorage
- \\filesrv\OITData\OITArchive

### **INSTALLING PREREQUISITES FOR A CUSTOM INSTALLATION**

ObservelT Application Server and ObservelT Web Console require several prerequisites, such as Microsoft Internet Information Services and the .Net Framework. You can install these automatically using Power-Shell.

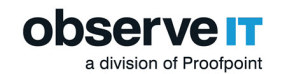

1. Mount a Windows Server 2016 installation DVD to the virtual machine or insert a Windows Server 2016 DVD into the DVD drive of the server.

In this example, Windows Server 2016. You can install with Windows Server 2019.

The following steps are similar for Windows Server 2012/2012R2 Operating Systems. If using one of these systems, mount or insert the appropriate DVD to the machine.

- 2. Open the Start menu and type in PowerShell.
- 3. Right-click the **PowerShell** shortcut and choose **Run as administrator**.
- 4. If prompted, **Do you want to allow this app to make changes to your device?** Click **Yes**.
- 5. Copy and paste the following command:

Install-WindowsFeature Web-Server, Web-WebServer, Web-Common-Http, Web-Default-Doc, Web-Dir-Browsing, Web-Http-Errors, Web-Static-Content, Web-Health, Web-Http-Logging, Web-Performance, Web-Stat-Compression, Web-Security, Web-Filtering, Web-App-Dev, Web-Net-Ext45, Web-Asp, Web-Asp-Net45, Web-ISAPI-Ext, Web-ISAPI-Filter, Web-Mgmt-Tools, Web-Mgmt-Console, NET-WCF-Services45, NET-WCF-HTTP-Activation45, NET-Framework-45-Core, NET-Framework-45-Features, NET-Framework-45-ASPNET

### **CONFIGURING WINDOWS FIREWALL**

When Windows Firewall is enabled, you need to configure the Windows Firewall on the SQL server and the ObserveIT Application server.

#### Configuring Windows Firewall on SQL server

In this example, it is assumed that all default ports are used.

1. From the Windows Run window, open PowerShell.

Make sure you are running **PowerShell** as an administrator.

- 2. If prompted Do you want to allow this app to make changes to your device?, click Yes.
- 3. Copy and paste the following code into the PowerShell window:

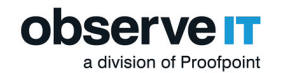

```
New-NetFirewallRule -DisplayName "SQL Server" -Direction Inbound
-Protocol TCP -LocalPort 1433 -Action allow
New-NetFirewallRule -DisplayName "SQL Admin Connection" -
Direction Inbound -Protocol TCP -LocalPort 1434 -Action allow
New-NetFirewallRule -DisplayName "SQL Database Management" -
Direction Inbound -Protocol UDP -LocalPort 1434 -Action allow
New-NetFirewallRule -DisplayName "SQL Debugger/RPC" -Direction
Inbound -Protocol UDP -LocalPort 1434 -Action allow
```

4. Close the **PowerShell** window.

#### Configuring Windows Firewall on ObserveIT Application Server

In this example, it is assumed that all default ports are used.

1. From the Windows Run window open PowerShell.

Make sure you are running **PowerShell** as an administrator.

- 2. If prompted Do you want to allow this app to make changes to your device?, click Yes.
- 3. Copy and paste the following code into the **PowerShell** window:

```
New-NetFirewallRule -DisplayName "HTTPS" -Direction Inbound -
Protocol TCP -LocalPort 443 -Action allow
```

4. Close the **PowerShell** window.

# **Preparing Permissions**

In a custom installation, make sure the following permissions are configured:

- Permissions to create a service account user in Active Directory
- Permissions to grant the service account DBCREATOR permissions on the SQL Server
- Permissions to access the SQL Server database engine (SYSADMIN permissions)
- Logon permissions to computers, with administrative permissions (local administrator)

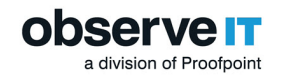

# **CREATING A SERVICE ACCOUNT USER IN ACTIVE DIRECTORY**

This topic describes how to configure permissions to create a service account user in Active Directory. Active Directory is used connect to ObserveIT databases and to run ObserveIT services.

Permissions are required to set up a an Active Directory. For more information about this, contact the Active Directory team.

- 1. Connect to a Domain Controller or to a computer with Active Directory Remote Server Administration Tools installed.
- 2. Click **Start** and type dsa.msc and **Enter**.
- 3. Navigate to the **Organizational Unit** where the ObserveIT Service Account will be located.
- 4. Right-click the **Organizational Unit**, select**New > User**.

Optional: Type **ObservelT** into the **First Name** field and **Service Account** into the **Last Name** field.

- 5. Type **OITServiceAccount** into the **User logon name** field and choose the appropriate UPN suffix. Click **Next**.
- 6. Configure a password based on your organization's password policy requirements, uncheck the User must change password at next logon checkbox, and check the Password never expires checkbox. Click Next. Click Finish.
- 7. Close the Active Directory Users and Computers window.

## ASSIGNING SQL PERMISSIONS TO THE SERVICE ACCOUNT USER

This procedure describes how to configure permissions to access the SQL Server database engine (SYSADMIN permissions) and grant the ObserveIT Server Account user the **dbcreater** role on the SQL server.

Use the following steps to grant the ObserveIT Service Account user the dbcreator role on the SQL server. This permission is required only during the installation phase and may be removed when the installation is complete. Removing this permission will prevent ObserveIT from creating additional archive databases with the service account and will require appropriate credentials when creating a new archive.

- 1. Connect to the SQL server or to a computer with SQL Server Management Studio installed.
- 2. Open SQL Server Management Studio, type the SQL server's FQDN or IP address in the **Server** name field and click **Connect**.

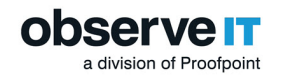

3. Select the authentication.

Choose Windows Authentication if your account has sysadmin permissions on the SQL server.

Otherwise, choose **SQL Server Authentication** and log in with a sysadmin-level account. Click **OK** to connect.

4. From the menu on the left, expand **Security** right-click **Logins** and select **New Login**.

The **Login** screen opens.

| 📋 Login - New                                                  |                                                                                                    |                               |          | -      |        | $\times$ |
|----------------------------------------------------------------|----------------------------------------------------------------------------------------------------|-------------------------------|----------|--------|--------|----------|
| Select a page                                                  | 🖾 Script 💌 🚺 Help                                                                                                    |                               |          |        |        |          |
| Server Roles<br>Securables<br>Status                           | Login name:<br>Windows authentication<br>SQL Server authentication<br>Password:<br>Confirm password:<br>Specify old password<br>Old password:<br>Enforce password policy<br>Enforce password expira<br>User must change passw | con vord at next login        |          |        | Search |          |
| Connection                                                     | <ul> <li>Mapped to asymmetric key</li> </ul>                                                                                                    |                               |          | ~      |        |          |
| Server:<br>SUP1W2016<br>Connection:<br>SUP1W2016\Administrator | Map to Credential Mapped Credentials                                                                                                    | Credential                    | Provider | ~      |        |          |
| Progress                                                       |                                                                                                    |                               |          |        |        | е        |
| O Ready                                                        | Default database:<br>Default language:                                                                                                    | master<br><default></default> |          | ~<br>~ |        |          |
|                                                                |                                                                                                    |                               |          | OK     | Cano   | el       |

5. Click Search.

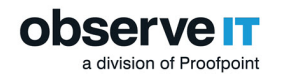

| Select User or Group                      |                 | >            |
|-------------------------------------------|-----------------|--------------|
| Select this object type:                  |                 |              |
| User or Built-in security principal       |                 | Object Types |
| From this location:                       |                 |              |
|                                           |                 | Locations    |
| Enter the object name to select (example) | <u>iples</u> ): |              |
| 1                                         |                 | Check Names  |
|                                           |                 |              |
|                                           |                 |              |
| Advanced                                  | 0               | K Cancel     |

- 6. Click **Locations** and choose the location where the ObserveIT Service Account is located. Click **OK**.
- 7. In Enter the object name to select area, type the username for the ObserveIT Service Account user account, for example, OITServiceAccount. Click OK.
- 8. In the Login screen from the menu on the left, select Select a Page > Server Roles.

| 🔒 Login - New                                         |                                                                         | -  |      | $\times$ |
|-------------------------------------------------------|-------------------------------------------------------------------------|----|------|----------|
| Select a page                                         | 🕼 Script 👻 🚺 Help                                                       |    |      |          |
| General<br>Server Roles<br>User Mapping<br>Securables | Server role is used to grant server-wide security privileges to a user. |    |      |          |
| in class                                              | Server roles:                                                           |    |      |          |
|                                                       | Dulkadmin                                                               |    |      |          |
|                                                       | dickadmin                                                               |    |      |          |
|                                                       | processadmin                                                            |    |      |          |
|                                                       | public .                                                                |    |      |          |
|                                                       | severadmin serveradmin                                                  |    |      | - 1      |
|                                                       | setupadmin                                                              |    |      | - 1      |
|                                                       | sysadmin sysadmin                                                       |    |      | - 1      |
|                                                       |                                                                         |    |      | - 1      |
|                                                       |                                                                         |    |      | - 1      |
| Connection                                            |                                                                         |    |      | - 1      |
| Server:<br>SUP1W2016                                  |                                                                         |    |      |          |
| Connection:<br>SUP1W2016\Administrator                |                                                                         |    |      |          |
| Wew connection properties                             |                                                                         |    |      |          |
|                                                       |                                                                         |    |      | - 1      |
|                                                       |                                                                         |    |      | - 1      |
| Progress                                              |                                                                         |    |      |          |
| All Bank                                              |                                                                         |    |      |          |
| neauy                                                 |                                                                         |    |      | _        |
|                                                       |                                                                         |    |      |          |
|                                                       |                                                                         | OK | Care | cel      |
|                                                       |                                                                         | UN | Can  |          |

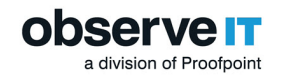

- 9. Select **dbcreator** and click **OK**.
- 10. Close the SQL Management Server Studio.

# ADDING THE SERVICE ACCOUNT USER TO THE LOCAL ADMINISTRATORS GROUP

This topic describes how to add the ObserveIT service account user to the local Administrators group on the ObserveIT Application Server(s) (and Web Console machine if installed on a separate computer).

This is only required during the installation phase; the Service Account can be removed as soon as the installation has completed successfully.

1. On the ObservelT Application Server, from Start, type Computer Management.

The **Computer Management** window opens.

2. Expand System Tools and click Local Users and Groups. Expand Groups folder.

| E Computer Management                                                                                                    |                                                                                                    |                                                                                                    |                |
|----------------------------------------------------------------------------------------------------|----------------------------------------------------------------------------------------------------|----------------------------------------------------------------------------------------------------|----------------|
| File Action View Help                                                                                                    |                                                                                                    |                                                                                                    |                |
| 🗢 🄿 🙍 📰 🖸 🗈                                                                                                    |                                                                                                    |                                                                                                    |                |
| Computer Management (Local                                                                                                    | Name                                                                                                    | Description                                                                                                    | Actions        |
| <ul> <li>System Tools</li> <li>Task Scheduler</li> <li>Event Viewer</li> <li>Event Viewer</li> <li>Event Viewer</li> <li>Event Viewer</li> <li>Event Viewer</li> <li>Event Viewer</li> <li>Berorus</li> <li>Users</li> <li>Groups</li> <li>Performance</li> <li>Device Manager</li> <li>Storage</li> <li>Windows Server Backup</li> <li>Disk Management</li> <li>Services and Applications</li> </ul> | Access Control Assist     Administrators     Administrators     Administrators     Backup Operators     Certificate Service DC     Cryptographic Operat     Distributed COM Users     Distributed COM Users     Event Log Readers     Is JUSRS     Network Configuratio     Performance Log Users     Performance Monitor     Performance Monitor     Power Users     Point Operators     RDS Endpoint Servers     RDS Endpoint Servers     RDS Management Ser     RoS Remote Access S     Replicator     Storage Replica Admi     System Managed Acc     Sustem Managed Acc     Sustem SQLServer2005SQLBro | Members of this group can remot<br>Administrators have complete an<br>Backup Operators can override se<br>Members of this group are allowe<br>Members are authorized to perfor<br>Members are allowed to launch, a<br>Members of this group can read e<br>Guests have the same access as m<br>Members of this group have com<br>Built-in group used by Internet Inf<br>Members of this group have com<br>Built-in group used by Internet Inf<br>Members of this group can have s<br>Members of this group can acces<br>Power Users are included for back<br>Members of this group can acces<br>Power Users are included for back<br>Members of this group can acces<br>Servers in this group can perform<br>Servers in this group can perform<br>Servers in this group can acces<br>Members of this group can acces<br>Members of this group are grante<br>Members of this group are com<br>Members of this group are mana<br>Users are prevented from making<br>Members in the group have the re | Groups Actions |

3. From the list of Groups, double-click Administrators group.

The Administrator Properties dialog box opens.

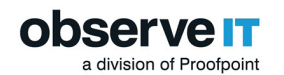

|             | ropentes                                      |                                                              | f                   |             |
|-------------|-----------------------------------------------|--------------------------------------------------------------|---------------------|-------------|
| neral       |                                               |                                                              |                     |             |
| Admi        | nistrators                                    |                                                              |                     |             |
| escription: | Administrators have c<br>to the computer/doma | omplete and unrestric<br>ain                                 | cted acco           | ess         |
| lembers:    |                                               |                                                              |                     |             |
| Administra  | or .                                          |                                                              |                     |             |
| SUPP\Do     | main Admins                                   |                                                              |                     |             |
| SUPP\Do     | main Admins                                   |                                                              |                     |             |
| SUPP\Do     | main Admins                                   |                                                              |                     |             |
| SUPP\Do     | main Admins                                   |                                                              |                     |             |
| Add         | Chan<br>Remove user                           | ges to a user's group<br>ot effective until the r<br>ogs on. | memben<br>rext time | ship<br>the |

4. Click Add.

The Select Users, Computers, Service Accounts, or Groups dialog box opens.

5. In the Enter the object name to select area, for example, OITServiceAccount.

| Select Users, Computers, Service Accounts, or Groups  | ×            |
|-------------------------------------------------------|--------------|
| Select this object type:                              |              |
| Users, Service Accounts, or Groups                    | Object Types |
| From this location:                                   |              |
| SUPP.LOCAL                                            | Locations    |
| Enter the object names to select ( <u>examples</u> ): |              |
| OITServiceAccount                                     | Check Names  |
|                                                       |              |
|                                                       |              |
| Advanced OK                                           | Cancel       |

6. Click OK.

The Administrator Properties dialog box opens and OITServiceAccount appears in the Members list.

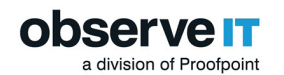

|                                         | Properties                                                                                                    |                                                          | ?        | ~    |
|-----------------------------------------|----------------------------------------------------------------------------------------------------|----------------------------------------------------------|----------|------|
| eneral                                  |                                                                                                    |                                                          |          |      |
| Adm                                     | inistrators                                                                                                    |                                                          |          |      |
| Description:                            | Administrators have comple<br>to the computer/domain                                                                | te and unrestric                                         | ted acce | 555  |
| lembers:                                |                                                                                                    |                                                          |          |      |
| Administra                              | tor                                                                                                    |                                                          |          |      |
| Administra<br>SUPP\Do<br>SUPP\OI        | tor<br>main Admins<br>TServiceAccount (OITServiceA                                                                  | ccount@SUPF                                              | LOCAL)   |      |
| Administra<br>SUPP\Do<br>SUPP\OI<br>Add | for<br>main Admins<br>TServiceAccount (OITServiceA<br>Otenges to<br>Remove are not effe                             | ccount@SUPF                                              | nembers  | ship |
| Administra<br>SUPP\Do<br>SUPP\OI        | for<br>main Admins<br>TServiceAccount (DITServiceA<br>Chariges to<br>Bemove<br>Remove<br>Chariges to<br>user logs o | ccount@SUPF<br>a user's group<br>ctive until the n<br>n. | nembers  | ship |

- 7. Click **OK**.
- 8. If you plan to deploy more than one ObserveIT Application Server, or if you plan to install the ObserveIT Web Console on a separate machine, repeat on all the computers that will host the ObserveIT Application and Web Console applications.

## ADDING THE SERVICE ACCOUNT USER TO THE LOCAL IIS\_IUSRS GROUP

This topic describes how to add the ObserveIT service account user to the local IIS\_IUSRS group on the ObserveIT Application Server(s) (and the Web Console machine if installed on a separate computer).

This step is only required during the installation phase; the Service Account can be removed as soon as the installation has completed successfully.

1. On the ObservelT Application Server, from Start, type Computer Management.

The **Computer Management** window opens.

2. Expand System Tools and click Local Users and Groups. Expand Groups folder.

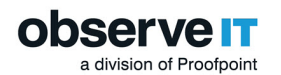

| Name                                                                                                    | Description                                                                                                    | Actions                                                                                                    |
|----------------------------------------------------------------------------------------------------|----------------------------------------------------------------------------------------------------|----------------------------------------------------------------------------------------------------|
| Access Control Assist<br>Administrators<br>Backup Operators<br>Certificate Service DC<br>Cryptographic Operat<br>Cryptographic Operat<br>Cryptographic Operat<br>Cryptographic Operat<br>Cryptographic Operat<br>Cryptographic Operat<br>Cryptographic Configuratios<br>Flyper-V Administrators<br>Flyper-V Administrators<br>Flyper-V Administrators<br>Flyper-V Administrators<br>Configuratios<br>Performance Log Users<br>Performance Log Users<br>Performance Monitor<br>Power Users<br>Print Operators<br>RDS Endpoint Servers<br>RDS Ranagement Serv<br>RDS Remote Access S<br>Remote Desktop Users<br>Remote Management<br>System Managed Acc<br>System Managed Acc<br>SolLServer2005SQLBro | Members of this group can remot<br>Administrators have complete an<br>Backup Operators can override se<br>Members of this group are allowe<br>Members are authorized to perfor<br>Members are allowed to launch, a<br>Members of this group can read e<br>Guests have the same access as m<br>Members of this group have com<br>Built-in group used by Internet Inf<br>Members of this group have com<br>Members of this group can have s<br>Members of this group can have s<br>Members of this group can acces<br>Power Users are included for back<br>Members can administer printers<br>Servers in this group can perform<br>Servers in this group can perform<br>Servers in this group are grante<br>Members of this group are grante<br>Members of this group an acces<br>Supports file replication in a dom<br>Members of this group have com<br>Members of this group are mana<br>Users are prevented from making<br>Members in the group have the re | Groups Actions                                                                                                    |
|                                                                                                    | Name Access Control Assist Administrators Backup Operators Cryptographic Operat Distributed COM Users Event Log Readers Guests Hyper-V Administrators FIIS_IUSRS Network Configuratio Performance Log Users Performance Monitor Power Users Performance Monitor Power Users RDS Endpoint Servers RDS Management Ser RDS Remote Desktop Users Remote Desktop Users Remote Management Replicator Storage Replica Admi System Managed Acc SQLServer2005SQLBro                                                                                                    | Name       Description         Access Control Assist       Members of this group can remot         Administrators       Administrators have complete an         Backup Operators       Backup Operators can override se         Backup Operators       Backup Operators can override se         Certificate Service DC       Members of this group are allowe         Distributed COM Users       Members are althorized to perfor         Fuent Log Readers       Members of this group can read e         Guests       Guests have the same access as m         Members of this group can have s       Members of this group can have s         Performance Log Users       Members of this group can acces         Power Users       Power Users are included for back         Power Users       Power Users are included for back         RDS Endpoint Servers       Servers in this group can perform         RDS Managementscr       Servers in this group are grante         Remote Acceuss       Servers in this group are acces         Remote Management       Members of this group are grante         Replicator       Supports file replication in a dom         System Managed Acc       Members of this group are mana         Users       Users are prevented from making |

3. From the list of Groups, double-click IIS\_IUSRS group.

The Administrator Properties dialog box opens.

|             | Properties                                                                                                    | f                                        |
|-------------|----------------------------------------------------------------------------------------------------|------------------------------------------|
| neral Admi  | nistrators                                                                                                    |                                          |
| 5           |                                                                                                    |                                          |
| escription: | Administrators have complete and u<br>to the computer/domain                                                                                                    | nrestricted access                       |
| embers:     |                                                                                                    |                                          |
| Administra  | tor                                                                                                    |                                          |
| SUPP\Do     | main Admins                                                                                                    |                                          |
| SUPP\Do     | main Admins                                                                                                    |                                          |
| SUPP\Do     | main Admins                                                                                                    |                                          |
| SUPP\Do     | main Admins                                                                                                    |                                          |
| Add         | Changes to a user's are not effective un user fog an user fog an u | s group membersh<br>til the next time th |

4. Click Add.

The Select Users, Computers, Service Accounts, or Groups dialog box opens.

5. In the Enter the object name to select area, type OITServiceAccount.

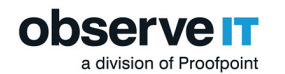

| Select the chiect time:                                                    |              |
|----------------------------------------------------------------------------|--------------|
| Users, Service Accounts, or Groups                                         | Object Types |
| From this location:                                                        |              |
| SUPP.LOCAL                                                                 | Locations    |
|                                                                            |              |
| Enter the object names to select ( <u>examples</u> ):                      |              |
| Enter the object names to select ( <u>examples</u> ):<br>OITServiceAccount | Check Names  |
| Enter the object names to select ( <u>examples</u> ):<br>OITServiceAccount | Check Names  |
| Enter the object names to select ( <u>examples</u> ):<br>OITServiceAccount | Check Names  |

#### 6. Click OK.

The IRS\_IUSRS Properties dialog box opens and OITServiceAccount appears in the Members list.

| IIS_IUSRS Propertie | s               |                                            |                                              | ?                       | × |
|---------------------|-----------------|--------------------------------------------|----------------------------------------------|-------------------------|---|
| General             |                 |                                            |                                              |                         |   |
| 🍇 iis_ius           | RS              |                                            |                                              |                         |   |
| Description:        | Buit-in group u | used by Intern                             | et Information S                             | ervices.                |   |
| Members:            |                 |                                            |                                              |                         |   |
| SUPP VOITS          | erviceAccount ( | (DITServiceA                               | ccount@SUPP.                                 | LOCAL)                  |   |
| Add                 | Remove          | Changes to<br>are not effe<br>user logs or | a user's group n<br>ctive until the ne<br>h. | nembershi<br>xt time th | e |
| (                   | ОК              | Cancel                                     | Apply                                        | Help                    | p |

- 7. Click OK.
- 8. If you plan to deploy more than one ObserveIT Application Server, or if you plan to install the ObserveIT Web Console on a separate machine, repeat on all the computers that will host the ObserveIT Application and Web Console applications.

# **Installing and Configuring Databases**

When performing a custom installation, the database is the first component of ObserveIT that needs to be installed.

To successfully in install the database you need to:

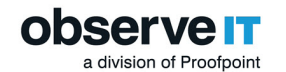

- Choose the location of the recorded graphic screenshots storage: By default, all the recorded graphic screenshots are stored in the ObserveIT\_Data database. In medium to large deployments of ObserveIT, it is strongly recommended to configure all recorded graphic screenshots to be stored in the file system network share (a UNC path) instead of in the SQL database. This will reduce the overall I/O overhead on the SQL Server. (For information about formatting the volumes.
- Install the ObservelT databases: By default, ObservelT uses Microsoft SQL Server databases for data storage. This storage includes user activity configuration data, user analytics data, textual audit metadata and possibly the screenshots captured by the ObservelT Agents for video replay.
- Install the ObserveIT Analytics database.
- Add the ObserveIT Application Server(s) machine account to the ObserveIT databases.

Choose the location of the recorded graphic screenshots storage.

2. Edit the database installer configuration file to use file system storage for recorded graphic screenshots.

- 3. Install the ObserveIT databases.
- 4. Install the ObserveIT Analytics database.
- 5. Add the ObserveIT Application Server(s) machine account to the ObserveIT databases.

You need to do complete the following tasks:

- Install the ObserveIT Databases
- Verify Database Installation
- Move Database File to Drives
- Set MDF and LDF File Size
- Install Database Maintenance

## **CONFIGURING LOCATION FOR RECORDED SCREENSHOTS**

By default, all the recorded graphic screenshots are stored in the "ObserveIT\_Data" database on the SQL Server.

In medium to large deployments of ObserveIT, it is recommended to configure all recorded graphic screenshots to be stored in the file system network share (a UNC path) instead of in the SQL database. This reduces the overall I/O overhead on the SQL Server.

A functional SQL Server database is still required for storing all the recorded metadata, image pointers, and configuration settings.

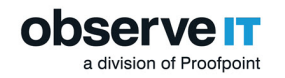

# **INSTALLING THE OBSERVEIT DATABASES**

This topic describes how to attach the databases to the SQL server machine.

The DB install process can also be run directly on the SQL Server machine.

The time displayed in the Web Console is defined by the time zone of the database. Therefore, it is recommended that both the Web Console and Database are installed with the same time zone.

The diagram below shows the file server and the SQL database. The SQL database is installed after you configure the file server.

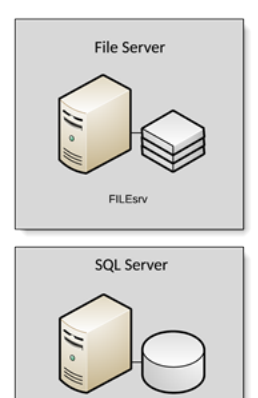

SOLsrv

#### Prerequisites

- The database installer requires .NET Framework 4.5
- See Installing Prerequisites for more information.

#### Installing the Databases

- 1. Connect to the computer where you downloaded and extracted the ObserveIT Setup files.
- 2. Run the **SQLPackage.exe** file located in the **DB** folder which was created when you extracted the setup files from the archive.

The Database Installer main window appears.

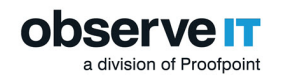

| 📄 Run Package                         | ×                                                                             |
|---------------------------------------|-------------------------------------------------------------------------------|
| This executable v<br>choose the serve | vil create a new database. Please<br>r and database you would like to create. |
| Select Databas                        | More Info                                                                     |
| Server                                | SQLsrv.test.lab\ObserveIT,14 -                                                |
|                                       | <ul> <li>Windows authentication</li> </ul>                                    |
|                                       | C SQL Server authentication                                                   |
| User name                             | sa                                                                            |
| Password                              |                                                                               |
|                                       | Advanced                                                                      |
| Database                              | ObserveIT                                                                     |
|                                       | Run Cancel                                                                    |

3. Select the SQL Server on which to install the database. The details of the **Server** field are in the following format:

<ServerFQDN>\<InstanceName>,<Port>

For example:

SQLsrv.test.lab\ObserveIT,1433

- 4. If the account you are currently using is an SQL Server administrator, select Windows Authentication as the authentication method. Otherwise, select SQL Server Authentication and provide a user name and password with privileges to create databases and user accounts. If you select Windows Authentication, you will need to perform additional tasks.
- 5. Click **Run** to begin the installation.

If the connection is successful, the installation will proceed. If not, check the connectivity to the SQL server and make sure the connection string is correct.

Hint: Check the Windows Firewall on the SQL Server and either turn it off, or add the relevant rules to allow SQL Server connectivity (TCP port 1433), check protocol bindings (TCP/IP must be enabled), and check the SQL Server listening port.

6. Click OK to ignore the following message:

Warning – Unable to create ObserveITUser (ObserveITUser Name: ObserveITUser)! (User does not have permission to perform this action.) Press OK if you wish to continue anyway.

If you did not receive this error, it means that the ObserveIT service account has SYSADMIN permissions on the SQL Server. It is strongly suggested that you stop the installation at this phase, delete the resulting databases, change the ObserveIT service account permissions to DBCREATOR, and then re-execute the database installer program. While, by itself, this is

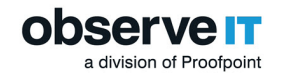

not a problem, the result is that the ObserveIT database and the subsequent connection strings used by all the ObserveIT components will use the "ObserveITUser" account in SQL Server instead of the ObserveIT service account. To fix this issue you will need to manually change the connection strings and change the SQL Server database settings. Contact support for information on how to perform these changes.

The message . ObserveIT database successfully installed appears.

7. Acknowledge the message the message **ObserveIT database successfully installed**. When the 4 databases are created, the window closes.

#### Installing the Analytics Database

- 1. Connect to the computer where you downloaded and extracted the ObserveIT Setup files.
- 2. Run the **SQLPackage.exe** file located in the **DB\_Analytics** folder which was created when you extracted the setup files from the archive.
- 3. Select the SQL Server on which to install the database. The details of the **Server** field are in the following format:

```
<ServerFQDN>\<InstanceName>,<Port>
```

For example:

```
SQLsrv.test.lab\ObserveIT,1433
```

- 4. If the account you are currently using is an SQL Server administrator, select Windows Authentication as the authentication method. Otherwise, select SQL Server Authentication and provide a user name and password with privileges to create databases and user accounts. If you select Windows Authentication, you will need to perform additional tasks.
- 5. From File Explorer, navigate and open the DB\_Analytics folder and double-click the SQLPackage file.
- 6. Click **Run**.

If the connection is successful, the installation will proceed. If not, check the connectivity to the SQL server and make sure the connection string is correct.

Hint: Check the Windows Firewall on the SQL Server and either turn it off, or add the relevant rules to allow SQL Server connectivity (TCP port 1433), check protocol bindings (TCP/IP must be enabled), and check the SQL Server listening port.

7. Click OK to ignore the following message.

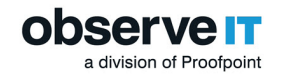

Warning – Unable to create ObserveITUser (ObserveITUser Name: ObserveITUser)! (User does not have permission to perform this action.) Press OK if you wish to continue anyway.

If you did not receive this error, it means that the ObserveIT service account has SYSADMIN permissions on the SQL Server. It is strongly suggested that you stop the installation at this phase, delete the resulting databases, change the ObserveIT service account permissions to DBCREATOR, and then re-execute the database installer program. While, by itself, this is not a problem, the result is that the ObserveIT database and the subsequent connection strings used by all the ObserveIT components will use the "ObserveITUser" account in SQL Server instead of the ObserveIT service account. To fix this issue you will need to manually change the connection strings and change the SQL Server database settings. Contact support for information on how to perform these changes.

The message .ObserveIT database successfully installed appears.

8. Acknowledge the success message **ObserveIT database successfully installed**.

## **VERIFYING DATABASE INSTALLATION**

This topic describes how to verify that the databases were successfully installed on the SQL server.

- 1. Connect to the SQL server or to a computer with **SQL Management Studio** installed.
- 2. Open Microsoft SQL Server Management Studio.

The **Connect to server window** opens.

|                 | SQL Server              |        |
|-----------------|-------------------------|--------|
| Server type:    | Database Engine         | ~      |
| Server name:    | SUP1W2016               | ~      |
| Authentication: | Windows Authentication  | ~      |
| User name:      | SUP1W2016\Administrator | $\sim$ |
| Password:       |                         |        |
|                 | Remember password       |        |

- 3. Type in the SQL server's FQDN or IP address into the **Server** name field.
- 4. Select **Windows Authentication** if your account has sysadmin permissions on the SQL server.

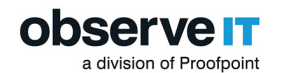

Otherwise, choose **SQL Server Authentication** and log in with a sysadmin-level account.

- 5. Click **Connect**.
- 6. In the Microsoft SQL Server Management Studio, Expand **Databases**. You should see five new ObserveIT databases.
- 7. Expand Security > Logins.
- 8. Right-click the **ObserveIT Service Account user** in this example, OITServiceAccount and select **Properties**.
- 9. Select User Mapping from Select a Page menu.

| elect a page<br>General<br>Conversion | Script                      | 🕶 🚺 Help             |
|---------------------------------------|-----------------------------|----------------------|
| T Server Holes                        | Users mapped to this login: |                      |
| Securables                            | Map                         | Database             |
| ger Status                            |                             | master               |
|                                       |                             | model                |
|                                       |                             | dbem                 |
|                                       |                             | ObserveIT            |
|                                       |                             | ObserveIT_Analytics  |
|                                       |                             | ObserveIT_Archive_1  |
|                                       |                             | ObservelT_Archive_Te |
|                                       |                             | ObserveIT_Data       |
|                                       |                             | tempdb               |

- 10. Under **User mapped to this login** click the ObserveIT database.
- 11. Make sure the checkbox in the **Map column** is checked.
- 12. Make sure that the checkbox for **db\_owner** is checked.
- 13. Repeat for all databases.
- 14. Click OK and close SQL Management Studio.

### **MOVING DATABASE FILE TO DRIVES**

The best practice for SQL databases is to place the database data files (.mdf) and the database log files (.ldf) on separate drives.

This topic describes how to move the ObserveIT database files to designated drives.

The following steps assume two designated drives are present at the SQL machine. In the example, the database drive is assigned the drive letter E:, while the log drive is assigned the drive letter F:.

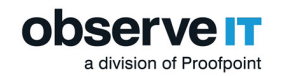

- 1. Connect to the SQL server or to a computer with **SQL Server Management Studio** installed.
- 2. Open Microsoft SQL Server Management Studio.

The **Connect to server window** opens.

| OL Convor                 |
|---------------------------|
| JL Server                 |
| tabase Engine 🗸 🗸         |
| P1W2016                   |
| ndows Authentication 🗸 🗸  |
| SUP1W2016\Administrator 🗸 |
|                           |
| Remember password         |
|                           |

- 3. Type in the SQL server's FQDN or IP address into the **Server** name field.
- 4. Select **Windows Authentication** if your account has sysadmin permissions on the SQL server. Otherwise, choose **SQL Server Authentication** and log in with a sysadmin-level account.
- 5. Click Connect.
- 6. Paste the following code into the **New Query** window:

This action will stop all ObserveIT databases and will cause downtime for all ObserveIT services.

USE MASTER;

GO

ALTER DATABASE ObserveIT\_Data

SET SINGLE USER

WITH ROLLBACK IMMEDIATE;
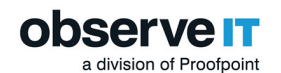

```
GO
EXEC MASTER.dbo.sp_detach_db @dbname = N'ObserveIT_Data'
GO
USE MASTER;
GO
ALTER DATABASE ObserveIT
SET SINGLE USER
WITH ROLLBACK IMMEDIATE;
GO
EXEC MASTER.dbo.sp_detach_db @dbname = N'ObserveIT'
GO
USE MASTER;
GO
ALTER DATABASE ObserveIT_Archive_1
SET SINGLE USER
WITH ROLLBACK IMMEDIATE;
```

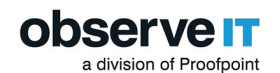

```
GO
EXEC MASTER.dbo.sp_detach_db @dbname = N'ObserveIT_Archive_1'
GO
USE MASTER;
GO
ALTER DATABASE ObserveIT_Archive_Template
SET SINGLE USER
WITH ROLLBACK IMMEDIATE;
GO
EXEC MASTER.dbo.sp_detach_db @dbname = N'ObserveIT_Archive_
Template'
GO
USE MASTER;
GO
ALTER DATABASE ObserveIT_Analytics
SET SINGLE_USER
```

WITH ROLLBACK IMMEDIATE;

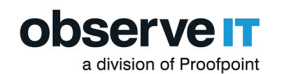

GO

### EXEC MASTER.dbo.sp detach db @dbname = N'ObserveIT Analytics'

GO

- 7. Click Execute. Wait for the query to finish.
- 8. Format 2 new disks in the machine. See "Formatting a Disk for Graphic Images Storage and the Database" on page 13

In the example below: disk E: for the database data files and disk F: for the database log files.

From File Explorer, navigate to disk E:.

- 9. Create a new folder, MSSQLDATA.
- 10. Navigate to disk F:.
- 11. Create a new folder, MSSQLLog.
- 12. Open PowerShell and run as an administrator.
- 13. If prompted **Do you want to allow this app to make changes to your device?** click **Yes**.
- 14. Paste the following code into the PowerShell window:

```
Get-ChildItem 'C:\Program Files\Microsoft SQL
Server\MSSQL13.MSSQLSERVER\MSSQL\DATA\' | Where-Object {$_.Name
-like "*observeit*" -and $_.Name -like "*mdf"} | Move-Item -
Destination E:\MSSQLDATA\
```

```
Get-ChildItem 'C:\Program Files\Microsoft SQL
Server\MSSQL13.MSSQLSERVER\MSSQL\DATA\' | Where-Object {$_.Name
-like "*observeit*" -and $_.Name -like "*ldf"} | Move-Item -
Destination F:\MSSQLLog\
```

- 15. Enter key at the final prompt.
- 16. Return to the SQL Server Management Studio.

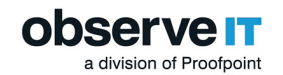

```
17. Click New Query.
```

```
18. Paste the following code into the New Query window:
```

```
CREATE DATABASE [[observeIT_Archive1] ON
```

```
( FILENAME = N'E:\MSSQLDATA\ObserveIT Data_Data.mdf' ),
```

```
( FILENAME = N'F:\MSSQLLog\ObserveIT_Data Log.ldf' )
```

FOR ATTACH

GO

```
CREATE DATABASE [ObserveIT] ON
```

( FILENAME = N'E:\MSSQLDATA\ObserveIT\_Data.mdf' ),

( FILENAME = N'F:\MSSQLLog\ObserveIT\_Log.ldf' )

FOR ATTACH

GO

```
CREATE DATABASE [ObserveIT Analytics] ON
```

( FILENAME = N'E:\MSSQLDATA\ObserveIT\_Analytics\_Data.mdf' ),

( FILENAME = N'F:\MSSQLLog\ObserveIT Analytics Log.ldf' )

FOR ATTACH

GO

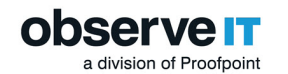

```
CREATE DATABASE [ObserveIT_Analytics] ON
( FILENAME = N'E:\MSSQLDATA\ObserveIT_Archive_1_Data.mdf' ),
( FILENAME = N'F:\MSSQLLog\ObserveIT_Archive_1_Log.ldf' )
FOR ATTACH
GO
CREATE DATABASE [ObserveIT_Archive_Template] ON
( FILENAME = N'E:\MSSQLDATA\ObserveIT_Archive_Template_Data.mdf'
),
( FILENAME = N'F:\MSSQLLog\ObserveIT_Archive_Template_Log.ldf' )
FOR ATTACH
GO
19. Click Execute. Wait for the query to finish.
```

20. Close the SQL Server Management Studio.

# **INSTALLING DATABASE MAINTENANCE**

The ObserveIT databases have to be maintained on a regular basis in order for the system to work properly and efficient.

To ensure optimal database health and performance, add the automated maintenance procedure for your ObserveIT databases.

- 1. Connect to the machine containing the ObserveIT database or the machine where **SQL Server Management Studio** is installed.
- 2. Download the file: <u>http://files.observeit.com/support/OIT-DB-Maintenance.zip</u>

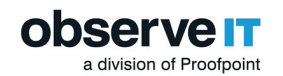

- 3. In File Explorer, navigate to the folder you downloaded.
- 4. Extract the files from OIT-DB-Maintenance.zip..

From the extracted files, select and double-click **dbmaintprepare.sql** file.

If prompted **How do you want to open this file?** choose **SQL Management Studio** or **SSMS**. Click **OK**.

5. Open **SQL ServerManagement Studio**, specify the server name, authentication type and Login and Password to the ObserveIT SQL instance (if connecting via SQL Server Authentication). Click **Connect**.

If successfully completed, a confirmation message appears in the Messages pane.

- 6. Return to the File Explorer window. From File Explorer, select and double-click OIT-DB-Maint-Create-Jobs.sql file.
- 7. From SQL ServerManagement Studio, select Query > Execute.

If successfully completed, a confirmation message appears under the **Messages** pane. Ignore any warnings received.

- 8. Close the SQL Server Management Studio.
- 9. Open the **Start** menu and type in **Run**.
- 10. Type in services.msc to open the Services window. Press Enter.
- 11. Locate SQL Server Agent service.

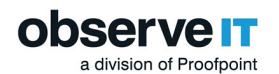

| Services         |                                                                                                    |                                                                                                    |                                                                                                    | - 0                                                 | ×                                                                                                    |
|------------------|----------------------------------------------------------------------------------------------------|----------------------------------------------------------------------------------------------------|----------------------------------------------------------------------------------------------------|-----------------------------------------------------|----------------------------------------------------------------------------------------------------|
| File Action View | Help                                                                                                    |                                                                                                    |                                                                                                    |                                                     |                                                                                                    |
| (= =) 📷 👘        | 2 🕞 🛛 🗊 🕨 🗰 🛛 🕩                                                                                                    |                                                                                                    |                                                                                                    |                                                     |                                                                                                    |
| Services (Local) | Services (Local)                                                                                                    |                                                                                                    |                                                                                                    |                                                     |                                                                                                    |
|                  | SQL Server Agent (MSSQLSERVER)                                                                                                    | Name                                                                                                    | Description                                                                                                    | Status                                              | Startu '                                                                                                    |
|                  | Start the service<br>Description:<br>Executes jobs, monitors SQL Server,<br>fires alerts, and allows automation of<br>some administrative tasks. | Secure Socket Tunneling Protocol Service Servicy Accounts Manager Service Service Service Service Service Submit Card Device Enumeration Service Smart Card Device Enumeration Service SMMP Trap Software Protection Software Protection Software Pro | Provides su<br>The startup<br>Delivers dat<br>Monitors va<br>A service fo<br>Supports fil<br>Provides no<br>Manages ac<br>Creates soft<br>Allows the s<br>Receives tra<br>Enables the<br>Allows adm<br>Verifies pote<br>Service to la<br>Provides sto<br>Preventes ion | Running<br>Running<br>Running<br>Running<br>Running | Manu<br>Autor<br>Manu<br>Manu<br>Autor<br>Autor<br>Disab<br>Manu<br>Manu<br>Manu<br>Manu<br>Manu<br>Autor<br>Manu<br>Autor |
|                  |                                                                                                    | SQL Server Browser<br>SQL Server CEIP service (MSSQLSERVER)                                                                                                    | Provides SQ<br>CEIP service                                                                                                    | Running                                             | Disab<br>Autor                                                                                                    |
|                  |                                                                                                    | SQL Server VSS Writer                                                                                                    | Provides th                                                                                                    | Running                                             | Autor                                                                                                    |
|                  |                                                                                                    | SSDP Discovery                                                                                                    | Discovers n                                                                                                    | Running                                             | Manu Y                                                                                                    |
|                  | Extended Standard                                                                                                    |                                                                                                    |                                                                                                    |                                                     |                                                                                                    |

12. Right-click the service and click Properties.

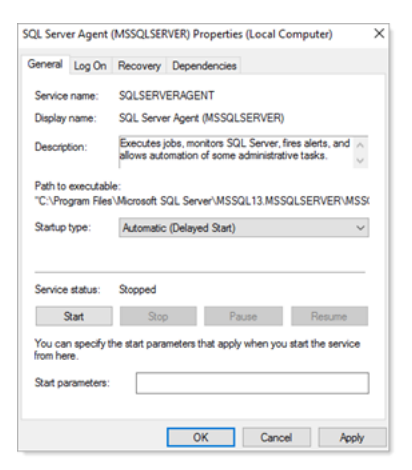

- 13. Change the value for Startup Type field to Automatic (Delayed Start).
- 14. Click Start.
- 15. Click **OK**.
- 16. Close the window.

# **Configuring Microsoft Internet Information Server (IIS)**

The ObserveIT Application Server and the Web Management Console are implemented as ASP.NET Web applications that run on Microsoft Internet Information Server (IIS) 8.0 or higher, depending on the

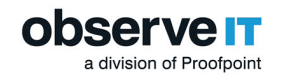

Windows Server version.

You need to prepare Internet Information Services (IIS) for installing ObserveIT Web applications.

If you have multiple Application Servers and/or a separate Web Console machine, you need to configure IIS for each machine.

### **Related Topics:**

# **OBTAINING A DIGITAL CERTIFICATE**

A digital certificate is the digital equivalent of an ID card used with a public key encryption system. Also known as digital IDs, digital certificates are issued by trusted third parties known as Certification Authorities (CAs). This document assumes that the reader has prior knowledge of Public Key Infrastructure (PKI) and its related terminology.

For further details, refer to the Microsoft Knowledge Base article, see How to implement SSL in IIS.

### Digital Certificate Source

A digital certificate must be issued from a Certificate Authority (CA), either a 3rd-party commercial CA (such as, Verisign, Thawte, Godaddy, Rapid SSL, and others), or from an internal CA. Third-party CAs sell digital certificates at prices ranging from a few dollars to a few hundred dollars per year, depending on the type of certificate issued, and other considerations, such as the CA's reputation.

However, most operating systems are preconfigured to trust a list of known 3rd-party CAs. This facilitates deployment since you do not need to import anything to the computers running the ObserveIT Agents. To avoid paying for a digital certificate, you can use an internal CA. Note that Windows Server 2008/2012 has a built-in CA that you can install and use.

In cases where an internal CA is not required, or where such a deployment cannot be achieved, you can also use a Self-Signed Digital Certificate.

After a digital certificate is obtained, you must import the root CA digital certificate or the selfsigned digital certificate to each client computer running the ObserveIT Agent, so that they trust your digital certificate source.

Digital Certificate Common Name

1. When issuing a digital certificate for the ObserveIT Application Server, you must make sure that the Common Name field or the Issued to field on that certificate contains the same name as the URL of the ObserveIT Application Server.

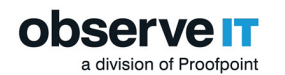

| IIS Certificate Wizard 🛛 🗙                                                                                                    |
|----------------------------------------------------------------------------------------------------|
| Your Site's Common Name<br>Your Web site's common name is its fully qualified domain name.                                                                                             |
| Type the common name for your site. If the server is on the Internet, use a valid DNS<br>name. If the server is on the intranet, you may prefer to use the computer's NetBIOS<br>name. |
| If the common name changes, you will need to obtain a new certificate.                                                                                                    |
| Common name:                                                                                                    |
| 192.168.200.33                                                                                                    |
|                                                                                                    |
|                                                                                                    |
|                                                                                                    |
|                                                                                                    |
| < <u>B</u> ack <u>Next</u> > Cancel                                                                                                    |

For example, if the ObserveIT Agents use the following Fully Qualified Domain Name (or FQDN) to connect to the ObserveIT Application Server:

server100.mydomain.local

Then the same exact name MUST be used when issuing the digital certificate for the ObserveIT Application Server.

2. When connecting to the ObserveIT Application Server, an IP address can be used instead of an FQDN. If the following IP address is used by the ObserveIT Agents to connect to the ObserveIT Application Server:

192.168.200.33

The same exact IP address MUST be used when issuing the digital certificate for the ObserveIT Application Server.

- 3. at ObserveIT.ClientSetupActions.ClientInstaller.Install(IDictionary stateSaver)
- 4. If you do not follow these guidelines, an error message similar to one of the following appears:

System.Net.WebException: The underlying connection was closed: Unable to connect to the remote server.

at ObservelT.ClientSetupActions.RegisterServerManager.GetLicenseStatus()

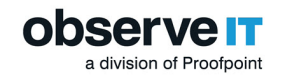

at ObservelT.ClientSetupActions.ClientInstaller.Install(IDictionary stateSaver)

-Or-

System.Net.WebException: The underlying connection was closed: Could not establish trust relationship with remote server.

at System.Net.HttpWebRequest.CheckFinalStatus()

at System.Net.HttpWebRequest.EndGetRequestStream(IAsyncResult asyncResult)

at System.Net.HttpWebRequest.GetRequestStream()

at System.Web.Services.Protocols.SoapHttpClientProtocol.Invoke(String methodName, Object[] parameters)

at ObservelT.ClientSetupActions.Proxy.HeartBeatPrxClone.IsAlive()

While not viewable by the ObserveIT Agent, if you manually try to connect to the ObserveIT Web Console while using an FQDN or IP address that does not match the one listed in the server's SSL digital certificate, a warning appears in the Web browser, similar to that shown in the following screenshot.

| 🦉 Certificate Error: Navigation Blocked - Windows Internet Explorer                                                                                                    | _ 🗆 ×                  |
|----------------------------------------------------------------------------------------------------|------------------------|
| 😋 🕤 👻 https://oitvirtual/observeit/CalendarTableView.aspx?GroupIndex=1&TabIndex=1&Jang=e 🗹 🐓 🗙 Live Search                                                                                                    | <b>₽</b> •             |
| Eile       Edit       View       Favorites       Tools       Help         Google       Image: Comparison of the state of the state of the sta | O Settings ▼           |
| 😪 🎄 🏉 Certificate Error: Navigation Blocked   🖓 🔹 🗟 🖉 Bage                                                                                                    | • 💮 T <u>o</u> ols • » |
|                                                                                                    | <u> </u>               |
| There is a problem with this website's security certificate.                                                                                                    |                        |
| The security certificate presented by this website was issued for a different website's address.                                                                                                    |                        |
| Security certificate problems may indicate an attempt to fool you or intercept any data you send to the server.                                                                                                    |                        |
| We recommend that you close this webpage and do not continue to this website.                                                                                                    |                        |
| 🖉 Click here to close this webpage.                                                                                                    |                        |
| Sontinue to this website (not recommended).                                                                                                    |                        |
| ⊗ More information                                                                                                    |                        |
|                                                                                                    | -                      |
| Internet                                                                                                    | 🔍 100% 👻 🌈             |

If you click Continue to this website (not recommended), you can view the digital certificate error message (by clicking the button).

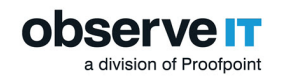

# **ASSIGNING A DIGITAL CERTIFICATE**

This topic describes how to assign a digital certificate for the Web Console. You can use the Microsoft Management Console or Internet Information Services (IIS) Manager.

### ObservelT Recommendations:

- Always assign a certificate
- Encrypt the Web Console traffic by using HTTPS.

Consult with your organization's security team to learn what type of digital certificate best fits your environment. When it is not possible to acquire a Certificate Authority certificate, a self-signed certificate may be used.

In most instances, the Web Console is deployed on the only ObserveIT Application Server in a smaller deployment or one of the ObserveIT Application Servers in case of a larger deployment. It is also possible to deploy the ObserveIT Web Console on a separate server.

(The following assumes an Enterprise Certificate Authority certificate is used.)

### Using Microsoft Management Console

You can create an internal Enterprise Certificate Authority certificate for the Web Console using Microsoft Management Console.

1. From the **Start** menu and type **mmc** in the **Run** window. **Enter**.

If prompted Do you want to allow this app to make changes to your device? click Yes.

The Microsoft Management Console window opens.

2. From the menu, select **File > Add/Remove Snap-in**.

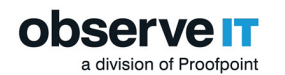

| Add or Remove Snap-ins                                        |                                             |              |                                       |                                              | ×                      |
|---------------------------------------------------------------|---------------------------------------------|--------------|---------------------------------------|----------------------------------------------|------------------------|
| You can select snap-ins for t<br>extensible snap-ins, you car | this console from th<br>a configure which e | iose<br>xter | e available on yo<br>nsions are enabl | ur computer and configure the selecte<br>ed. | d set of snap-ins. For |
| Available snap-ins:                                           |                                             |              | _                                     | Selected snap-ins:                           |                        |
| Snap-in                                                       | Vendor                                      | ^            |                                       | Console Root                                 | Edit Extensions        |
| Active Directory Do                                           | Microsoft Cor                               |              |                                       |                                              | Remove                 |
| Active Directory Lise                                         | Microsoft Cor                               |              |                                       |                                              |                        |
| ActiveX Control                                               | Microsoft Cor                               |              |                                       |                                              | Move Up                |
| ADSI Edit                                                     | Microsoft Cor                               |              |                                       |                                              |                        |
| Authorization Manager                                         | Microsoft Cor                               |              | Add                                   |                                              | Move Down              |
| Certificates                                                  | Microsoft Cor                               |              | Add >                                 |                                              |                        |
| Component Services                                            | Microsoft Cor                               |              |                                       |                                              |                        |
| E Computer Managem                                            | Microsoft Cor                               |              |                                       |                                              |                        |
|                                                               | Microsoft Cor                               |              |                                       |                                              |                        |
| 📅 Disk Management                                             | Microsoft and                               |              |                                       |                                              |                        |
| Event Viewer                                                  | Microsoft Cor                               |              |                                       |                                              |                        |
| Folder                                                        | Microsoft Cor                               | 5            |                                       |                                              | Advanced               |
|                                                               |                                             |              | ]                                     | L                                            |                        |
| Description:                                                  |                                             |              |                                       |                                              |                        |
| You can use the Active Dire                                   | ectory Domains and                          | Tru          | usts snap-in to n                     | nanage Active Directory domains and t        | rusts.                 |
|                                                               |                                             |              |                                       |                                              |                        |
|                                                               |                                             |              |                                       |                                              |                        |
|                                                               |                                             |              |                                       |                                              |                        |
|                                                               |                                             |              |                                       | l                                            | OK Cancel              |

- 3. From Available snap-ins choose Certificates and click Add.
- 4. In the Certificates snap-in window choose Computer account and click Next.
- 5. In the Select Computer window, from Select the computer you want this snap-in to manage options, select Local computer and click Finish.
- 6. Click **OK** to return to the Console window.
- 7. Expand Certificates (Local Computer).
- 8. Right-click Personal, select All Tasks and then Request New Certificate.

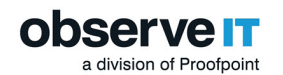

| ᡖ Consol   | le1 - [Consol                        | e Root]              |            |                         |
|------------|--------------------------------------|----------------------|------------|-------------------------|
| 🚡 File 🛛 🖌 | Action Vie                           | w Favorites Window I | Help       |                         |
| 🗢 🔿   [    | 7 🗟 🗖                                | ? 🗊                  |            |                         |
| Consol     | e Root<br>tificates (Loo<br>Personal | cal Compute          | (Local Com | iputer)                 |
| > 📫        | Truste                               | Find Certificates    |            |                         |
| > 🔛        | Enterp<br>Interm                     | All Tas <u>k</u> s   | >          | Find Certificates       |
| > 📫        | Truste                               | New Window from Here |            | Request New Certificate |
| > 🔛        | Untrus<br>Third-                     | Re <u>f</u> resh     |            | Import                  |
| > 📫        | Truste<br>Client                     | Help                 |            | Advanced Operations >   |
| > 🖆        | Preview Buil<br>Remote Des           | d Roots<br>ktop      |            |                         |

- 9. Click **Next** to close the **Certificate Enrollment** message. The **Certificate Enrollment Policy** page opens.
- 10. In the **Select Certificate Enrollment Policy** page select your enrollment policy (usually Active Directory Enrollment Policy) and click **Next**.

| Certificate Enrollment            |                                              |         |
|-----------------------------------|----------------------------------------------|---------|
| Certificate Installation Re       | sults                                        |         |
| The following certificates have b | een enrolled and installed on this computer. |         |
| Active Directory Enrollment       | Policy                                       |         |
| Computer                          | STATUS: Succeeded                            | Details |
|                                   |                                              |         |
|                                   |                                              |         |
|                                   |                                              |         |
|                                   |                                              |         |
|                                   |                                              |         |
|                                   |                                              |         |
|                                   |                                              |         |
|                                   |                                              | Fir     |

11. In the Request Certificates page select the certificate type (usually – Computer) and click Enroll.

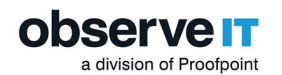

| ertificate Enrollment             |                                              | - |         |    |
|-----------------------------------|----------------------------------------------|---|---------|----|
| Certificate Installation Re       | sults                                        |   |         |    |
| The following certificates have b | een enrolled and installed on this computer. |   |         |    |
| Active Directory Enrollment       | Policy                                       |   |         |    |
| Computer                          | STATUS: Succeeded                            |   | Details | •  |
|                                   |                                              |   |         |    |
|                                   |                                              |   |         |    |
|                                   |                                              |   |         |    |
|                                   |                                              |   |         |    |
|                                   |                                              |   |         |    |
|                                   |                                              |   |         |    |
|                                   |                                              |   | Fin     | is |

- 12. Click **Finish** when the enrollment is successfully completed to close the window.
- 13. Confirm the newly-created certificate exists, ffrom the console, select **Personal> Certificates**.

The FQDN of the current server displays in the **Issued To** column.

|          | Server Certific          | ates                                                |                                                  |                    |                                                            |
|----------|--------------------------|-----------------------------------------------------|--------------------------------------------------|--------------------|------------------------------------------------------------|
| Use this | feature to request and r | manage certificates that t                          | he Web server can use with                       | websites configure | ed for SSL.                                                |
| Filter:  | -                        | 🐺 Go 🕞 🙀 Show All 🏻                                 | Group by: No Grouping                            | •                  |                                                            |
| Name     | ~                        | Issued To<br>SUP1W2016.SUPP.LO<br>SUP1W2016.SUPP.LO | Issued By<br>CAL SUP1W2016.SL<br>CAL SUPP-DC-SUP | IPP.LOCAL<br>P1-CA | Expiration Date<br>8/12/2020 1:54:53<br>9/10/2020 10:16:00 |

### Using Internet Information Services (IIS) Manager

You can create a self-signed certificate for the Web Console using the IIS Manager.

- 1. Connect to the ObserveIT Web Console machine.
- 2. Open Internet Information Services (IIS) Manager.
- 3. In **Connections** area on the left, select the relevant server and double-click the **Server Certificates** icon at the main page.
- 4. In the Actions area on the right, click Create Self-Signed Certificate.

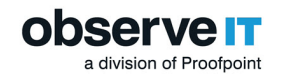

5. In the **Specify a friendly name for the certificate** field, enter a descriptive name for the certificate. Click **OK**.

# **CREATING A NEW APPLICATION POOL IN IIS 8.X**

When installing ObserveIT, the installer automatically creates a new application pool in IIS and uses it for the ObserveIT server-side component installations. If a custom installation is required, you can manually create the application pool and configure the website to use it when installing the ObserveIT server-side components.

The application pool must be configured as Integrated in order to use it for the ObservelT serverside component.

You can create an application pool manually or use Powershell commands.

To create a new application pool in IIS 8.X for the Application server (Manual):

1. On the server running IIS, open IIS Manager from the Administrative Tools folder. Expand your server name.

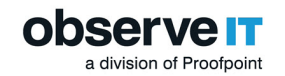

2. Right-click Application Pools and select Add Application Pool.

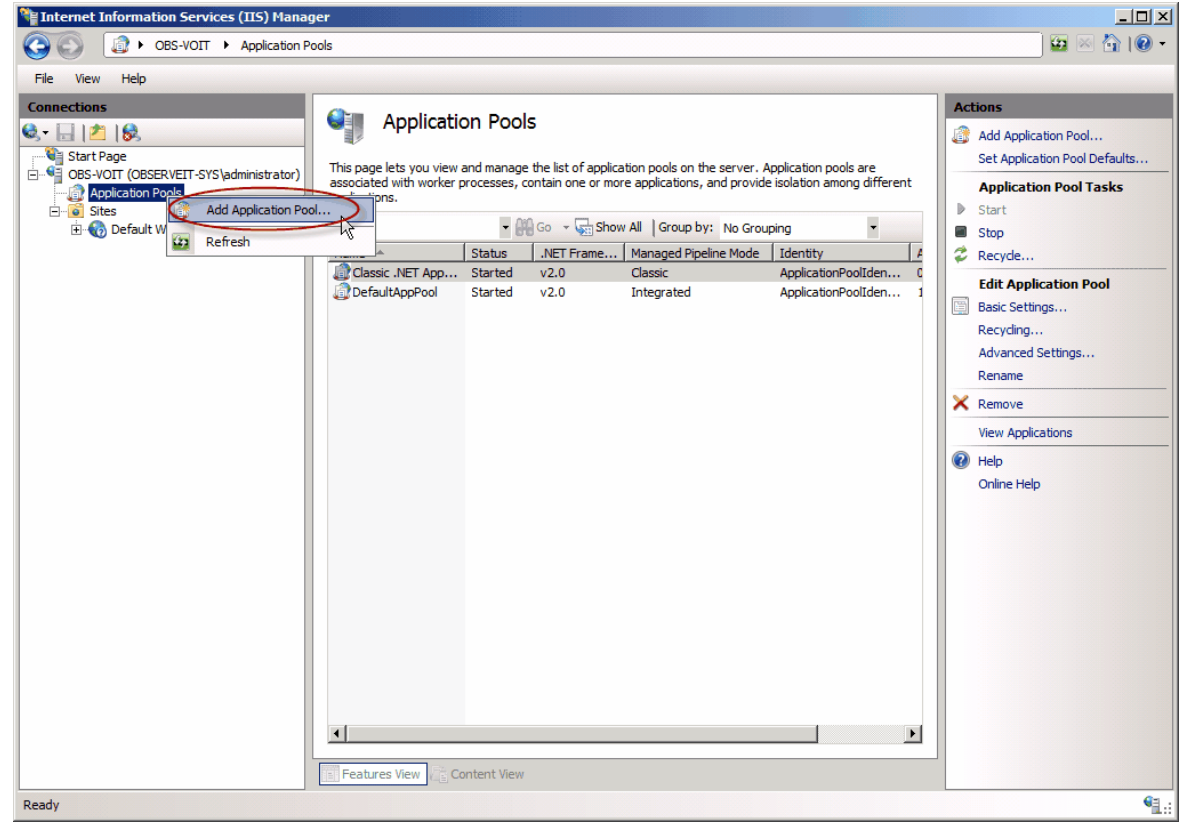

- 3. In the Add Application Pool dialog box:
  - 1. In the Name field enter ObservelTApp. (The Application Pool name must not contain spaces.)
  - 2. In the Managed pipeline mode column, select Integrated from the list.
  - 3. Click OK.

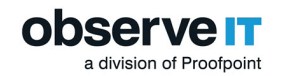

| Add Application Pool 🛛 ?             |
|--------------------------------------|
| Name:                                |
| .NET <u>C</u> LR version:            |
| .NET CLR Version v4.0.30319 🗸        |
| Managed pipeline mode:               |
| ✓ Start application pool immediately |
|                                      |
| OK Cancel                            |

The new application pool appears in the Application Pools list.

If you have multiple Application Servers and/or a separate Web Console machine, you need to repeat this process for each.

For example:

OITsrv1 – Application Server #1 – would hold a single ObserveITApplication Application Pool.

OITsrv2 – Application Server #2 – would hold a single ObserveITApplication Application Pool.

OITweb – Web Console – would hold a single ObserveITWebConsole Application Pool.

To create a new application pool in IIS 8.X for the Application server (PowerShell): Open PowerShell as administrator and paste the following commands:

### \$WebSiteName = 'ObserveITApplication'

mport-Module WebAdministration

```
New-Item IIS:\Sites\$WebSiteName -PhysicalPath 'C:\Program Files\Ob-
serveIT\Web\' -Bindings @{pro-
tocol="https";bindingInformation=":443:"}
```

Set-ItemProperty IIS:\Sites\\$WebSiteName\ -Name applicationpool - Value \$WebSiteName

To create a new application pool in IIS 8.X for the ObserveIT Console (manual):

### 1. Open Internet Information Services (IIS) Manager.

2. In **Connections** area on the left, select the relevant server and select **Sites**.

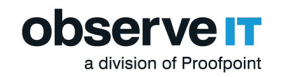

- 3. Right-click **Sites** and select **Add Website**.
- 4. In the Site Name field type in ObservelTApplication.
- 5. Click **Select** (next to the **Application Pool** field).
- 6. Select the ObservelTApplication Application Pool. Click OK.

|                                                                                             | Add Website                                                                                                    | ?     | x |
|---------------------------------------------------------------------------------------------|----------------------------------------------------------------------------------------------------|-------|---|
| Site name:<br>ObservelT Web Site<br>Content Directory<br>Physical path:<br>C:\ObservelT Web | Application pool:<br>ObservelT Web Site Select                                                                                                 |       |   |
| Pass-through au<br>Connect as<br>Binding<br>Type:<br>http<br>Host name:<br>Example: www.c   | Select Application Pool     Application pool:   ObservelTApp   Properties:   .Net CLR Version: 4.0   Pipeline mode: Integrated     OK   Cancel |       |   |
| ☑ Start Website imm                                                                         | ediately<br>OK Ci                                                                                                    | ancel |   |

- 7. Navigate to the following path: C:\Program Files\ObservelT\Web. Click the Web folder. Click OK.
- 8. Click Select (next to the Application Pool field).

If you cannot find the "ObservelTApplication" application pool make sure you properly created the application pool before creating the website.

- 9. In the **Binding** area, in the **Port** field, change the port value from 80 to 443.
- 10. Click **OK** to save the changes and create the new website.

If you have multiple Application Servers, you need to repeat this process for each machine.

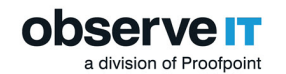

For example, if you plan to use the following setup:

- OITsrv1 Application Server #1
- OITsrv2 Application Server #2

The result would be to have an identical website using the same name and application pool on the 2 machines that will act as the Application Servers.

When modifying an existing website, you need to configure that website to use this new application pool, as follows:

- 1. Select the existing website in the Sites list, and click the Advanced Settings link for that website.
- 2. In the Advanced Settings window, click the Application Pool section, and then click the [...] button next to the existing application pool.
- 3. In the Select Application Pool window, from the Application pool list, select ObserveITApp.
- 4. Click OK

| ⊿ (Ge                | neral)                                          |                                    |  |  |  |  |
|----------------------|-------------------------------------------------|------------------------------------|--|--|--|--|
| App                  | lication Pool                                   | ObserveIT Web Site                 |  |  |  |  |
| Bind                 | lings                                           | http:*:8090:                       |  |  |  |  |
| ID                   |                                                 | 2                                  |  |  |  |  |
| Nan                  | ne                                              | ObservelT Web Site                 |  |  |  |  |
| Phy                  | sical Path                                      | C:\ObserveIT Web Site              |  |  |  |  |
| PI                   | Select Ap                                       | plication Pool ? ×                 |  |  |  |  |
| Pr                   | Application pool:                               |                                    |  |  |  |  |
| St                   | ObservelTApp                                    | ~                                  |  |  |  |  |
| ⊿ B<br>Er            | Properties:                                     |                                    |  |  |  |  |
| ⊳ Li                 | .Net CLR Version: 4.0<br>Pipeline mode: Integra | ted                                |  |  |  |  |
|                      |                                                 | OK Cancel                          |  |  |  |  |
| Applica              | tion Pool                                       |                                    |  |  |  |  |
| [applica<br>applicat | itionPoolJ Configures this a<br>ion pool.       | pplication to run in the specified |  |  |  |  |

Click OK to close the Advanced Settings window.

To create a new application pool in IIS 8.X for the ObserveIT Console (Automatic - PowerShell):

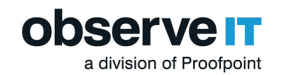

Open PowerShell as administrator and paste the following commands:

```
$WebSiteName = 'ObserveITApplication'
```

mport-Module WebAdministration

```
New-Item IIS:\Sites\$WebSiteName -PhysicalPath 'C:\Program Files\Ob-
serveIT\Web\' -Bindings @{pro-
tocol="https";bindingInformation=":443:"}
```

```
Set-ItemProperty IIS:\Sites\$WebSiteName\ -Name applicationpool - Value $WebSiteName
```

Creating a New Application Pool in IIS 7.X

Creating a New Website in IIS 7.X

# CREATING A NEW WEBSITE IN IIS 8.X FOR THE OBSERVEIT APPLICATION SERVER

When installing ObserveIT, the installer automatically creates a new website in IIS and uses it for the ObserveIT server-side component installations.

In a custom installation, you can create an additional website in IIS, and use this site to host the ObserveIT Application and Web Management virtual directories. However, in order to run multiple websites on the same IIS server, the listening IP address of each website, the listening TCP port of each website, and/or the Host Header of each website, must remain unique.

To create a new website for the ObserveIT Application Server (Using the Wizard - Manual):

- 1. On the server running IIS, open IIS Manager from the Administrative Tools folder. Expand your server name, then expand Sites.
- 2. Right-click Sites and select Add Website.
- 3. Follow the steps in the Web Site Creation Wizard. Make a note of the listening IP address of the new website, the listening TCP port of the new website, and/or the Host header of the new website.
- 4. In the Site Name field type ObserveITApp. Click Select.
- 5. From the Application pool dropdown, select ObservelTApp and click OK.

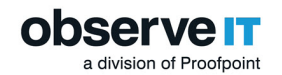

|                                                                                                    | Add Website ? ×                                |   |
|----------------------------------------------------------------------------------------------------|------------------------------------------------|---|
| Site name:<br>ObserveIT Web Site<br>Content Directory<br>Physical path:<br>C:\ObserveIT Web Site<br>Pass-through authentication | Application pool:<br>ObservelT Web Site Select |   |
| Connect as Test Settings<br>Binding<br>Type: IP address:<br>http v All Unassi<br>Host name:                                     | i<br>: Port:<br>igned ♥ 8090                   |   |
| Example: www.contoso.com or m                                                                                                   | narketing.contoso.com<br>OK Cancel             | ] |

- 6. From the **Physical path** field, navigate to the following path: C:\Program Files\ObservelT\Web. Select the **Web** folder and click OK.
- 7. Click the Select button next to the Application pool field

If you cannot find the "ObservelTApplication" application pool make sure you properly created the application pool before creating the website.

8. In the **Binding** area, in the **Port** field, change the port value from 80 to 443.

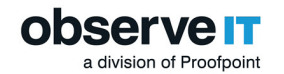

| Add Site Binding |                    |   |        | ? ;    | × |
|------------------|--------------------|---|--------|--------|---|
| Type:<br>https   | IP address:        |   | Port:  |        |   |
| Host name:       |                    |   |        |        |   |
| Require Serv     | er Name Indication |   |        |        |   |
| CC and Easter    |                    |   |        |        |   |
| SUP1W2016.SU     | PP.LOCAL           | ~ | Select | View   |   |
|                  |                    |   | ОК     | Cancel |   |

- 9. Click **OK** to save the changes and create the new website.
- 10. If you have multiple Application Servers, you need to repeat this process for each machine.

For example, if you plan to use the following setup:

OITsrv1 – Application Server #1

OITsrv2 – Application Server #2

The result will be to have an identical website using the same name and application pool on the 2 machines that will act as the Application Servers.

To create a new website in IIS 8.x for the Application Server (Automatic - Powershell): Open PowerShell as administrator and paste the following commands to execute above steps automatically.

### \$WebSiteName = 'ObserveITApplication'

### Import-Module WebAdministration

```
New-Item IIS:\Sites\$WebSiteName -PhysicalPath 'C:\Program
Files\ObserveIT\Web\' -Bindings @
{protocol="https";bindingInformation=":443:"}
```

Set-ItemProperty IIS:\Sites\\$WebSiteName\ -Name applicationpool - Value \$WebSiteName

### **CREATING A NEW WEBSITE IN IIS 8.X FOR THE OBSERVEIT WEB CONSOLE**

You can create an additional website in IIS.

To create a new website for the ObserveIT Web COnsole(Using the Wizard - Manual):

- 1. On the server running IIS, open IIS Manager from the Administrative Tools folder. Expand your server name, then expand Sites.
- 2. Right-click Sites and select Add Website.

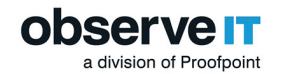

- 3. Follow the steps in the Web Site Creation Wizard. Make a note of the listening IP address of the new website, the listening TCP port of the new website, and/or the Host header of the new website.
- 4. In the **Site Name** field type ObservelTApp. Click **Select**.
- 5. From the Application pool dropdown, select ObservelTWebConsole and click OK.
- 6. From the **Physical path** field, navigate to the following path: C:\Program Files\ObservelT\Web. Select the **Web** folder and click OK.
- 7. Click the Select button next to the Application pool field

If you cannot find the "ObserveITWebConsole" application pool make sure you properly created the application pool before creating the website.

8. In the **Binding** area, change the value from http to https. The value of the **Port** field will be automatically changed from 80 to 443.

| dd Site Binding                           | 9       |                |          | ?    | × |
|-------------------------------------------|---------|----------------|----------|------|---|
| Туре:                                     |         | IP address:    | Port:    | _    |   |
| https<br>Host name:                       | Ŷ       | All Unassigned | ~ [445   |      |   |
|                                           |         |                |          |      |   |
|                                           |         |                |          |      |   |
| Require Ser                               | ver Nan | ne Indication  |          |      |   |
| Require Ser                               | ver Nan | ne Indication  |          |      |   |
| Require Ser SSL certificate: SUP1W2016.St | ver Nan | ne Indication  | ✓ Select | View | ] |

- 9. In the SSL certificate field select a certificate you have previously created.
- 10. Click **OK** to save the changes.

For example, if you plan to use the following setup:

To create a new website in IIS 8.x for the Application Server (Automatic - Powershell): Open PowerShell as administrator and paste the following commands to execute above steps automatically.

```
$WebSiteName = 'ObserveITWebConsole'
```

### Import-Module WebAdministration

```
New-Item IIS:\Sites\$WebSiteName -PhysicalPath 'C:\Program
Files\ObserveIT\Web\' -Bindings @
{protocol="https";bindingInformation=":443:"}
```

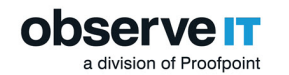

Set-ItemProperty IIS:\Sites\\$WebSiteName\ -Name applicationpool - Value \$WebSiteName

# **Installing ObserveIT Components**

Installing ObserveIT components includes the following servers and modules:

- ObserveIT Application Server
- ObserveIT Web Management Console
- SQL Native Client
- Screenshot Storage Optimizer
- Web Categorization Module

# **INSTALLING OBSERVEIT APPLICATION SERVER**

Depending on the sizing and architecture of the product deployment, you must install one or more ObserveIT Application Server(s).

This Application server is installed after you install the database and file server.

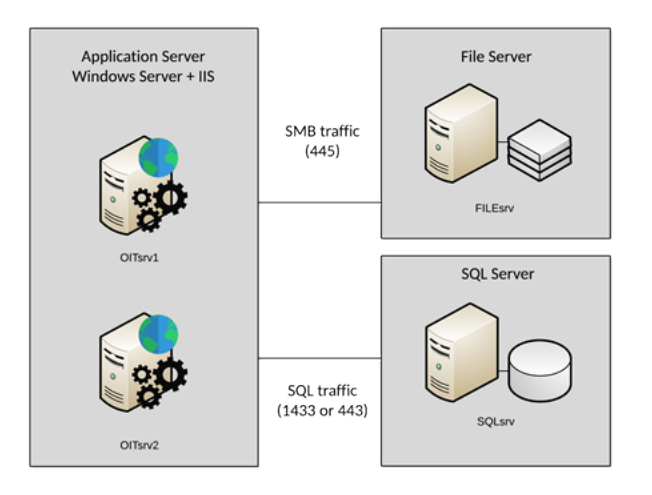

This topic describes how to install and verify the ObserveIT Application Server component on the first server. If you have multiple Application Servers, you need to repeat this procedure for each machine.

Do not attempt to install ObserveIT server-side components over the network. Always use a local copy of the installation files.

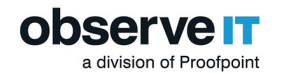

Prerequisite for installing the ObserveIT Application Server: Download the most recent version of Microsoft ASP .Net Core Runtime Windows Hosting Bundle.

Installing ObserveIT Application Server (Manual)

1. From the **Command Prompt**, select **Run as administrator**.

If prompted, **Do you want to allow this app to make changes to your device?**, select **Yes**.

2. Navigate to the folder with the extracted ObserveIT Installer. Navigate to the Web folder.

For example:

c:\Users\OITServiceAccount\Desktop\ObserveIT Setup vx.x.x.X\Web

3. Run PreRequisite\_nodeServices.exe.

Check the check box with the message I agree to install the following products and click Install.

Wait for the installation to finish and then click Close.

4. From the command line, as an administrator, navigate to the folder with the extracted ObserveIT Installer. Navigate to the Web folder.

For example: cd c:\Users\OITServiceAccount\ObserveIT\_Setup\_
vx.x.xx\Web\AppServer

- 5. Open the **Start** menu and type **Command Prompt**.
- 6. Right-click the **Command Prompt** shortcut icon and select **Run as administrator**.

If prompted **Do you want to allow this app to make changes to your device?**, click **Yes**.

7. From the command line, as an administrator, navigate to the folder with the extracted ObserveIT installer. Navigate to the Web folder.

For example: cd c:\Users\OITServiceAccount\ObserveIT\_Setup\_
vx.x.xx\Web\AppServer

- 8. Type ObservelT.AppServerSetup.msi and Enter.
- 9. In the ObservelT Application Server window click Next.
- 10. In the Site field, select ObservelTApplication.
- 11. In the Application Pool field, select ObservelTApplication. Click Next.
- 12. In the **Server** field, enter the details of the SQL server, in the following format:

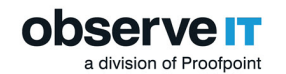

<ServerFQDN>\<InstanceName>,<Port>

```
For example: SQLsrv.test.lab\ObserveIT, 1433
```

13. Select the **Windows Authentication** radio button and enter the password for the current account – the ObserveIT Service Account - in the **Password** field. Click **Test Connection**.

If the test is successful, a success message displays, and the **Next** button becomes available.

- 14. Click Next. The installation begins.
- 15. After successful installation, click **Close**.

Installing ObserveIT Application Server (Powershell - Automatic) Open PowerShell as administrator and paste the following commands to execute above steps automatically.

The following command assumes the ObserveIT installer is located under the C:\Temp\ObserveIT-\_ Setup\_v7.8.2.270 path. After the execution of the command, the installation will starts – just follow the prompts.

### iisreset /stop

### Get-Service WAS | Start-Service

Start-Process msiexec -ArgumentList '/i', "C:\Temp\ObserveIT-\_Setup\_
v7.8.2.270\Web\AppServer\ObserveIT.AppServerSetup.msi", '/norestart',
'/1\*v ObserveITWebConsole setup.txt' -Wait

### iisreset /start

### Verifying Application Server Installation

- 1. Connect to the ObserveIT Web Console machine.
- 2. Open the **Start** menu and type **Run**. **Enter**.
- 3. Type %userprofile%\AppData\Local\Temp. Enter.
- 4. Locate AppServer\_CA\_Log.txt file. Double-click the file to open it.
- 5. Open the Find dialog. (Press CTRL+F on the keyboard.) Find RegisterApplicationServer
- 6. Locate the following line: **RegisterApplicationServer: Done**.

If the line does not exist or the word **Done** does not exist – the installation failed. Re-check the installation requirements, particularly the permissions for the SQL logins.

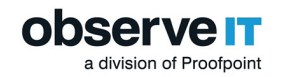

### Installing Additional ObserveIT Application Servers

Depending on your deployment design and the number of concurrent recorded sessions, you may need to deploy additional ObserveIT Application Servers.

Before installing an additional Application Server, you must obtain a valid license from the ObserveIT Sales team.

When deploying more than one Application Server, you need to load balance the Agent connections with the multiple Application Servers.

The steps required to install additional Application Server(s) and verify its successful installation are identical to the steps required for installing and verifying the first Application Server.

## LOAD BALANCING

Depending on your deployment design and the number of concurrent recorded sessions, you may need to deploy additional ObserveIT Application Servers.

When deploying more than one Application Server, you need to load balance the Agent connections with the multiple Application Servers. You may use software-based load balancing solutions, such as Microsoft Network Load Balancing (NLB), or hardware-based solutions, such as F5, Citrix NetScaler, or others.

Expected reply: 200

For example:

```
{"_status":{"status":200,"code":"it:error:none","context":{"trans-
actionId":"","correlationId":""}},"_meta":{"origin":{},"stats":
{}},"status":"Healthy","database":
{"status":"Healthy","roundTripTime":"00:00:00.0017518"},"fileSystem":
{"status":"Healthy","roundTripTime":"00:00:00.0033923"}}
```

You can change the health check interval to 10 seconds by editing the HealthCheck-SecondsInterval value in the web.config file on the Application Server(s).

# INSTALLING OBSERVEIT WEB MANAGEMENT CONSOLE

The ObserveIT Web Console is the component that is used to configure, administer and use the product. Multiple Web Consoles can be installed in an environment for redundancy purposes.

In most cases, the Web Console is installed on the same machine as the Application Server (the first one, in case of multiple Application Servers). However, it's also possible to configure a dedicated machine for this.

The time displayed in the Web Console is defined by the time zone of the database. Therefore, it is recommended that the Web Console and Database are installed with the same time zone.

Before you can verify the Web Console installation you must install the SQL Native client. This lets you work with ObserveIT REST APIs.

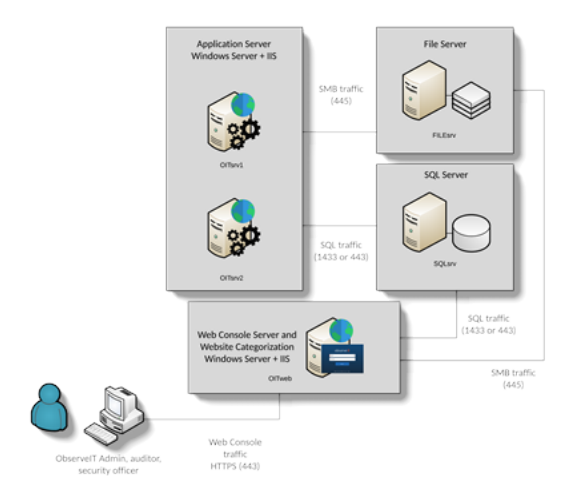

Prerequisite for installing the Web Management Console: Download the most recent version of Microsoft ASP .Net Core Runtime Windows Hosting Bundle.

Installing the Web Management Console (Manual)

1. Connect to the computer where you downloaded and extracted the ObservelT setup files.

If unable to log in as the ObserveIT Service Account interactively, see **Running elevated Windows PowerShell prompt as a different user**.

- 2. Open the **Start** menu and type in **Command Prompt**.
- 3. Right-click the **Command Prompt** shortcut found and choose **Run as administrator**.
- 4. If prompted **Do you want to allow this app to make changes to your device?** click **Yes**.
- 5. Navigate to the folder with the extracted ObserveIT installer. Navigate to the **Web** folder.

For example:

c:\Users\OITServiceAccount\Desktop\ObserveIT Setup vx.x.xx\Web"

- 6. Run PreRequisite\_nodeServices.exe.
- 7. Check the check box with the message I agree to install the following products and click Install.

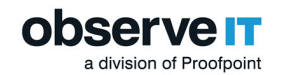

- 8. Wait for the installation to finish. Click **Close** when it does.
- 9. Navigate to the folder with the extracted ObserveIT installer. Navigate to the **Web\WebConsole** folder.

For example: c:\Users\OITServiceAccount\Desktop\ObserveIT\_Setup\_
vx.x.xx\Web\WebConsole

- 10. Type in ObservelT.WebConsoleSetup.msi and Enter.
- 11. In the ObserveIT Console window click Next.
- 12. In the Site field select ObservelTWebConsole.
- 13. In the Application Pool select ObservelTWebConsole. Click Next.
- 14. Opt-out of the anonymous data usage submission if required.

Choose whether you opt-out of ObserveIT collecting anonymous usage data of the Web Console use.

15. In the **Server** field enter the details of the SQL server, in the following format:

<ServerFQDN>\<InstanceName>,<Port>

For example: SQLsrv.test.lab\ObserveIT, 1433

16. Click the **Windows Authentication** radio button and enter the password for the current account – the ObserveIT Service Account - in the **Password** field. Click **Test Connection**.

If the test is successful, a success message displays, and the **Next** button becomes available.

- 17. Click Next. The installation begins.
- 18. After successful installation, click Close.

Installing the Web Management Console (Automatic) To work with ObserveIT RESTful APIs, SQL Native Client is required.

1. To install the SQL Native Client, download

https://download.microsoft.com/download/F/E/D/FEDB200F-DE2A-46D8-B661-D019DFE9D470/ENU/x64/sqlncli.msi.

2. After downloading, execute **sqlncli.msi**, and follow the Wizard to complete the installation.

Installing the Web Console

Open PowerShell as administrator and paste the following commands, substituting the relevant location.

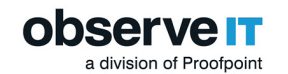

```
The example below assumes the ObserveIT installer is located under the C:\Temp\ObserveIT-_Setup_ v7.8.2.270 path.
```

After executing the commands bwlow, the installation wizard will start - just follow the prompts.

Start-Process "C:\Temp\ObserveIT\_Setup\_v7.8.2.270\Web\PreRequisite\_
nodeServices.exe" -Wait

```
Start-Process "C:\Temp\ObserveIT_Setup_v7.8.2.270\Web\sqlncli-2012-
64-QFE.msi" -Wait
```

iisreset /stop

Get-Service WAS | Start-Service

```
Start-Process msiexec -ArgumentList '/i', "C:\Temp\ObserveIT_Setup_
v7.8.2.270\Web\WebConsole\ObserveIT.WebConsoleSetup.msi",
'/norestart', 'EXTRACTMICROSERVICES=True', '/l*v ObserveITWebConsole_
setup.txt' -Wait
```

```
iisreset /start
```

```
Installing the SQL Native Client
```

(Manual)

- 1. Download the file: <u>https://download.microsoft.com/download/F/E/D/FEDB200F-DE2A-46D8-B661-</u>D019DFE9D470/ENU/x64/sqlncli.msi.
- 2. After downloading, execute the **sqlncli.msi** file, and follow the wizard to complete the installation.

(Powershell - Automatic)

Open PowerShell as administrator and paste the following commands to execute above steps automatically.

The below command assumes the ObserveIT installer is located under the C:\Temp\ObserveIT-\_ Setup\_v7.8.2.270 path. After the execution of below command, the installation wizard starts – just follow the prompts.

```
Start-Process "C:\Temp\ObserveIT_Setup_v7.8.2.270\Web\PreRequisite_
nodeServices.exe" -Wait
```

Start-Process "C:\Temp\ObserveIT\_Setup\_v7.8.2.270\Web\sqlncli-2012-64-QFE.msi" -Wait

iisreset /stop

Get-Service WAS | Start-Service

```
a division of Proofpoint
```

```
Start-Process msiexec -ArgumentList '/i', "C:\Temp\ObserveIT_Setup_
v7.8.2.270\Web\WebConsole\ObserveIT.WebConsoleSetup.msi",
'/norestart', 'EXTRACTMICROSERVICES=True', '/l*v ObserveITWebConsole_
setup.txt' -Wait
```

### iisreset /start

### Verifying the Web Management Console installation

- 1. Connect to the ObserveIT Web Console machine.
- 2. Open the Start menu and type Run. Enter.
- 3. Type **%userprofile%\AppData\Local\Temp**. Enter.
- 4. Locate WebConsole\_CA\_Log.txt file. Double-click the file to open it.
- 5. Open the Find dialog. (Press CTRL+F on the keyboard.) Find RegisterWebConsole.
- 6. Locate the following line: **RegisterWebConsole: Done**.

If the line does not exist or the word Done does not exist – the installation failed. Re-check the installation requirements, particularly the permissions for the SQL logins created previously in this guide.

## **OBTAINING A COMMERCIAL LICENSE**

When you install the ObservelT server-side components using the ObservelT Custom Installation, your product will not be licensed. The first time that you access the Web Management Console, you will need to install a license to be able to use the product.

Using a Full Paid License (Enterprise version)

This license is generated at the customer's request by ObserveIT's support staff, and represents the number of Agents (monitored servers) that were purchased by the client.

If you are installing ObserveIT for a client that has not yet received the full paid license, you can temporarily use the free time-limited license, and later upgrade the license to the paid one.

Some full paid licenses have a time limit. If a license has a time limit, a notification is displayed at the top of the screen in the Web Console showing the number of days left till the expiration date, and a hyperlink to contact the ObserveIT website at: <u>http://www.observeit.com/request-pricing</u> in order to request a license extension. If a time-limited license is due to expire in less than 30 days, the message will appear highlighted in the Web Console.

To obtain and activate a Commercial License

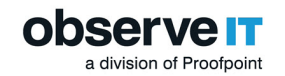

- 1. Go to the ObserveIT website: <u>http://www.observeit.com/request-pricing</u>.
- 2. Fill in the customer details and click Submit.

Make sure that you use a corporate valid email address. Free email hosting addresses, such as Hotmail or Gmail, will not be accepted.

- 3. Obtain a valid serial number which is generated at the customer's request by ObserveIT's sales staff, and represents the number of Agents (or monitored servers) that were purchased by the client.
- 4. Insert the serial number using the ObserveIT Web Console.

When using the default TCP port 4884, use the following URL to connect to the ObserveIT Web Console: http://servername:4884/ObserveIT, where servername is the name or IP of the server on which the ObserveIT Web Console is installed.

5. In the Web Console, open the License page by selecting Configuration > License.

Note If the current license has a time limitation, the expiration date and number of days left until the expiration date are included in the License information, as shown below. In addition, a notification appears at the top of the screen with a hyperlink to contact the ObserveIT website at: <u>http://www.observeit.com/request-pricing</u> for details about extending the license.

| License<br>License Information                        |                                         |
|-------------------------------------------------------|-----------------------------------------|
| Company Name                                          | ObserveIT Evaluation License            |
| Contact Name                                          | ObservelT                               |
| Phone                                                 | 1-800-687-0137                          |
| Email                                                 | help@observeit.com                      |
| Address                                               | 500 Boylston Street, Boston MA 0211 USA |
| Registration Date                                     | 9/15/2014                               |
| Expiration Date                                       | 6/20/2018 (in 188 days)                 |
| Total Number of Installed Agents                      | 4                                       |
| <ul> <li>Total Number of Registered Agents</li> </ul> | 4000                                    |
| Change License                                        |                                         |
|                                                       |                                         |
|                                                       |                                         |

6. Click the Change License link.

The Activate Software page opens.

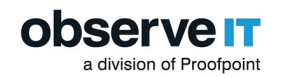

### Activate Software

| Activate Your Commercial License                                                                                                    |   |  |  |
|----------------------------------------------------------------------------------------------------|---|--|--|
| Please enter your Serial Number and press on the "Generate Registration Key" button. Send the<br>generated registration Key to <u>ObserveIT licensing</u> . |   |  |  |
| If you haven't already purchased ObserveIT Commercial, please contact us for pricing.                                                                       |   |  |  |
| Serial Number:                                                                                                    |   |  |  |
| Generate Registration Key                                                                                                    |   |  |  |
|                                                                                                    |   |  |  |
|                                                                                                    |   |  |  |
|                                                                                                    |   |  |  |
| License File                                                                                                    |   |  |  |
| Select your license file and click Activate.                                                                                                    |   |  |  |
| License File: Browse Activate                                                                                                    | ] |  |  |

Note: If a time-limited license has expired, the Activate Software page will open after you log in to the Web Console warning you that your commercial license has expired and enabling you to activ-

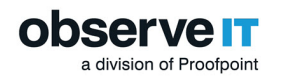

| ates | our renewed  | commercial | license  | For example:  |
|------|--------------|------------|----------|---------------|
| ace  | your renewed | commercial | ilcense. | i ui champie. |

| Antiusta Coffigura                                                                                                    |  |  |
|----------------------------------------------------------------------------------------------------|--|--|
| Activate Software                                                                                                    |  |  |
| Your commercial license has been expired!                                                                                                    |  |  |
| Activate Your Renewed Commercial License                                                                                                    |  |  |
| Please enter your Serial Number and press on the "Generate<br>Registration Key" button. Send the generated registration Key to<br><u>ObserveIT licensing</u> . |  |  |
| If you haven't already purchased a renewed Commercial<br>license, please <u>contact us</u> for pricing.                                                        |  |  |
| Serial Number:                                                                                                    |  |  |
| Generate Registration Key                                                                                                    |  |  |
| License File                                                                                                    |  |  |
| Select your license file and click Activate.                                                                                                    |  |  |
| License File: Choose File No file chosen Activate                                                                                                    |  |  |
|                                                                                                    |  |  |

- 7. Paste the Serial Number and click the Generate Registration Key button.
- 8. Copy the registration key, paste it into a new email message, and send it back to <u>oit-sales@-proofpoint.com</u>.

You will receive an automated email containing a license file in the format of a .lic file.

- 9. In the License File section of the Activate Software page, click Browse to find the license file that was provided to you by the ObservelT sales team.
- 10. Click the Activate button to use the specified license file.

After your product has been activated, the Web Console Login screen will immediately open.

ObserveIT License Types

The License page displays the number of licensed computers.

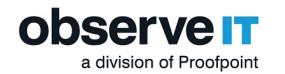

### License Information

|   | Company Name           |              | unix - dev Evaluation License           |
|---|------------------------|--------------|-----------------------------------------|
|   | Contact Name           |              | ObserveIT                               |
|   | Phone                  |              | 1-800-687-0137                          |
|   | Email                  |              | help@observeit.com                      |
|   | Address                |              | 500 Boylston Street, Boston MA 0211 USA |
|   | Registration Date      |              | 9/15/2014                               |
|   | Expiration Date        |              | 5/30/2017 (in 78 days)                  |
| Ξ | Total Number of Instal | led Agents   | 10                                      |
| V | Vorkstations           | 3/99         |                                         |
| E | indpoints              | 1/99         |                                         |
| I | erminal Services       | 0/99         |                                         |
| U | Inix                   | 6/99         |                                         |
| S | lites                  | 0/99         |                                         |
| A | <u>activeX</u>         | 0            |                                         |
| Ξ | Total Number of Regis  | tered Agents | 495                                     |
| V | Vorkstations           | 99           |                                         |
| E | indpoints              | 99           |                                         |
| Т | erminal Services       | 99           |                                         |
| U | Inix                   | 99           |                                         |
| S | lites                  | 99           |                                         |
|   |                        |              |                                         |

- Total Number of Installed Agents shows the number of Agents that were actually installed and used.
- Total Number of Registered Agents shows the number of licenses that were purchased by the client.

There are several license types:

- Workstations: Licensed computers running the Workstation type license. This license is for computers running Windows Vista/7/8/10 and Mac operating systems.
- Endpoints: Licensed computers running the Server type license. This license is for computers running Windows Server 2008/2008 R2/2012/2012 R2.
- Terminal Services: Licensed computers running the Terminal Server type license. This license is for computers running Windows Server 2008/2012 with the Terminal Services role installed, or for Windows Server 2008 R2 with the Remote Desktop Services role installed (note that on Windows Server 2008 R2, the Terminal Server role name was changed to Remote Desktop Services).

• Sites: Licensed computers running the Site type license. This license is for computers running any version of Windows operating system.

In this context, "Servers" relates to the operating system type that is installed on the monitored endpoint.

The client can install additional Agents for the type of license that they have, providing that they have available licenses.

For example: If the client bought 50 Workstation licenses and 25 Server licenses, they can install up to 50 Agents running on Windows Vista/7/8/10, and up to 25 Agents running on Windows Server 2008/2008 R2/2012. If the client wants to install an additional Workstation Agent or an additional Server Agent, they cannot do so, because no free Agents remain. However, if the client bought 75 Site licenses, they can install these 75 Agents on any type of operating system (Windows or Unix), as long as the total number of Agents does not exceed the 75 licenses. If the client has already used up all the available licenses for that type of Agent, to install an additional Agent the client must uninstall and unregister one existing Agent (which will free up one license, making it available for a new machine), or purchase at least one additional license based upon the required installation type.

# **INSTALLING THE SCREENSHOTS STORAGE OPTIMIZER**

ObservelT can store sessions with full video recording in the file system or in the SQL database. Archiving full sessions with many screenshots takes up processor time and bandwidth.

If configured, ObserveIT will store sessions on "Hot" Solid State Drive (SSD) based devices to provide faster session archiving. After sessions stored in the SSD-based Hot storage are closed and signed, the Screenshots Storage Optimizer packs and zips session video on an SSD-based "Warm" storage device. This speeds the archiving process and uses less processor time. After sessions stored in the SSD-based Hot storage are closed and signed, the Screenshots Storage Optimizer packs and zips session video on a "Warm" storage device. This speeds the archiving process and uses less processor time."

The Screenshots Storage Optimizer can be installed anywhere on the same domain as the ObserveIT Application server and Web Console. It must have access to the "Hot" and "Warm" storage folders. More specifically, we recommended installing it directly to the SSD-based "Hot" storage drive where the "Hot" storage folder is configured.

Access to **Advanced Web Console Setup** is required to complete the Screenshot Optimizer installation.

During installation of Screenshot Storage Optimizer version 7.9, you'll be asked to provide an installation configuration file that contains a token for authentication. This file can be downloaded from **Service Settings** in the **Configuration** tab from the ObserveIT Web Console.

Installing the Screenshot Storage Optimizer (Manual)
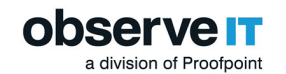

- 1. Navigate to the ObserveIT Web Console (from your Internet broowser), for example https:// OITsrv1/ObserveIT.
- 2. When prompted by the ObserveIT Web Console, set up the password for the build-in admin user.
- 3. From License File, click Choose File and select your ObserveIT license. Click Activate.
- 4. In the ObserveIT Web Console, select **Management Console** > **Configuration** and select **Service Settings** on the left.
- 5. Click the **Download** button for the **Screenshot Storage Optimizer** service.
- 6. Save the file to the ObserveIT Console server.
- 7. Connect to the Web Console machine, where you downloaded and extracted the ObserveIT Installer.
- 8. Make sure to **Run as administrator**.
- Navigate to ObserveIT\_Setupv.xx > Screenshots Storage Optimizer folder and click ScreenshotsStorageOptimizer installer. Follow the Wizard. When prompted to provide the configuration, make sure to use the file saved in Step 6

#### Screenshot Storage Optimizer Wizard

1. Open the wizard using manual or automatic installation.

| observe IT                                                                                                    |                                                                                                    |
|----------------------------------------------------------------------------------------------------|----------------------------------------------------------------------------------------------------|
| The installer will guide you through the steps required to instal<br>your computer.                                                                                                    | Screenshots Storage Optimizer on                                                                              |
| Click "Next" to continue.                                                                                                    |                                                                                                    |
| WARNING: This computer program is protected by copyright<br>Unauthorized duplication or distribution of this program, or any<br>or criminal penalties, and will be prosecuted to the maximum e | law and international treaties.<br>portion of it, may result in severe civil<br>xtent possible under the law. |
| Cancel                                                                                                    | < Back Next >                                                                                                 |

2. Click Next.

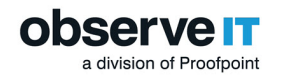

| observe IT<br>a proofpoint company                                                                                                    | A             |
|----------------------------------------------------------------------------------------------------|---------------|
| The Screenshots Storage Optimizer module will be installed to the below fol<br>Click Next to install it in the below folder or Browse to choose a different fol                                                                | lder.<br>der. |
| Eolder:<br>C:\Program Files\ObservelT\Screenshots Storage Optimizer\<br>Installation configuration file:                                                                                                    | Browse        |
| Click Browse or type the configuration file full path<br>The installation configuration file can be downloaded by the<br>admin user from ObserveIT Web Console, from the Service<br>Settings screen in the Configuration area. | Browse        |
| Cancel < Back                                                                                                    | Next >        |

3. Install in the default folder or browse to the folder you want. Click **Next**.

| observe<br>a proofpoint comp  | any<br>indour Authoriti | nation dataile                  | 1      | A.     |
|-------------------------------|-------------------------|---------------------------------|--------|--------|
| riease fill in the required w | indows Authentic        | ation details.                  |        |        |
| Authentication method:        | System A                | uthentication<br>Authentication |        |        |
|                               |                         |                                 |        |        |
|                               |                         | Cancel                          | < Back | Next > |

4. Select the authentication method. Click Next.

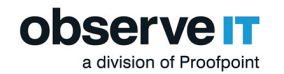

| obser<br>a proof           |                                    | A.                            |
|----------------------------|------------------------------------|-------------------------------|
| Enter Application<br>Type: | Application Server Name/IP address | Port                          |
| http ~                     | localhost                          | 4884                          |
| Туре:                      | Web Console Server Name/IP address | Port:                         |
| http ~                     | localhost                          | 4884                          |
|                            |                                    | Test Connection               |
|                            |                                    |                               |
|                            |                                    |                               |
|                            | Cancel                             | < <u>B</u> ack <u>N</u> ext > |

- 5. Enter the locations. Click **Test Connection**.
- 6. If the test is successful, click **Next**. The installation starts.
- 7. When complete, click **Close**.

When the Wizard is done, continue with Advanced Web Console Setup.

#### INSTALLING THE WEBSITE CATEGORIZATION MODULE

The ObserveIT Website Categorization module automatically detects categories of Websites that end users are browsing, enabling alerts to be generated on browsing categories such as Gaming, Adults, Infected or Malicious Websites, Phishing Websites, and more.

The diagram below shows the configuration including the Web Categorization module.

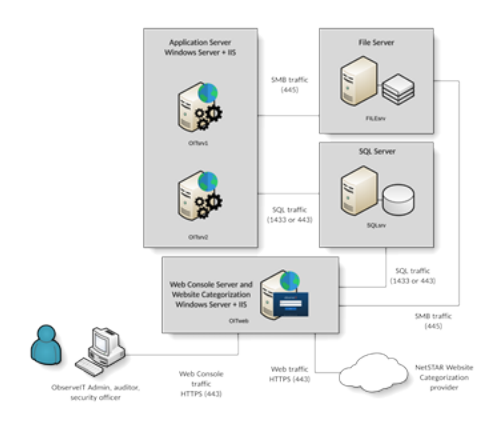

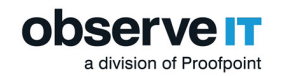

#### WEBSITE CATEGORIZATION PREREQUISITES

In order to trigger alerts on Internet browsing, the Website Categorization module must be installed. The Website Categorization module can be installed on the same machine as the Web Console or on a separate dedicated machine (recommended).

Prerequisites for installing the Website Categorization module

• To download the initial data and receive updates directly from NetSTAR cloud service, your machine (that is, the server on which the Website Categorization module is installed), you must have Internet access.

If you don't have Internet access you can use an HTTP proxy that will provide Internet access and allow the data download.

- Make sure that port number 443 is open, and that the URL <u>https://nsv10.netstar-inc.-</u> <u>com/gcfus/get.cgi</u> (that the module needs to access NETSTAR for initial data download and daily database updates) is not blocked by the Firewall.
- Make sure that the URL <u>https://nsv10.netstar-inc.com/gcfus/get.cgi</u> and <u>http://dss.netstar-inc.-com/</u> (that the module needs to access NETSTAR for initial data download and daily database updates) are not blocked by the Firewall.
- 12 GB minimum memory requirement. If you install the Website Categorization module on a machine with less than 12 GB RAM, the first time that the module detects the categorized browsed URLs, alerts will not be generated. Upon subsequent browsing, alerts will be generated on these URLs.
- Open port 8000 between the Application server and the Website Categorization.

#### Installing the Website Categorization Module

The following procedures describe the steps required to install the Website Categorization module for a Custom installation and One-Click Installation. The module can be installed on a separate dedicated machine or executed from the One-Click installation.

Custom installation installs the Website Categorization module via a separate installation file.

System events related to installation of the Website Categorization module and download of the web categories database are generated by the system. For details, see <u>Event Types</u>.

#### Installing the module using a Custom installation

1. On the ObserveIT Application Server, open Windows Explorer and browse to the ObserveIT Installation folder.

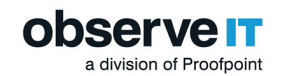

2. Open the WebsiteCat folder and double-click the WebsiteCat\_Setup Installer package.

| In the parce of the parce of th |                    |                   |                     |          |  |
|----------------------------------------------------------------------------------------------------|--------------------|-------------------|---------------------|----------|--|
| 😋 🕞 🗸 🕨 🔹 Computer 🔹 Local Disk (C:) 🔹 ObserveIT_Setup_v6.7.0.194 👻 WebsiteCat                                                                                                    |                    |                   |                     |          |  |
| Organize 👻 👸 Install 👻                                                                                                    | New folder         |                   |                     |          |  |
| 🜟 Favorites                                                                                                    | Name 🔶             | Date modified     | Туре                | Size     |  |
| 🧮 Desktop                                                                                                    | 🚳 WebsiteCat_Setup | 8/31/2016 5:00 AM | Windows Batch File  | 1 KB     |  |
| Downloads                                                                                                    | 🔀 WebsiteCat_Setup | 8/31/2016 5:10 AM | Windows Installer P | 3,012 KB |  |
| 🗐 Recent Places                                                                                                    |                    |                   |                     |          |  |

The installation process searches for the installed ObserveIT SQL Server database. The following message is displayed:

Gathering information for installing the Website Categorization module. Please wait...

If after gathering information, the ObserveIT database was not found, the following message is displayed:

SQL Server with ObserveIT databases was not found.

Please install ObserveIT databases before running the installation of the Website Categorization module.

The installation checks whether the module is already installed on this machine; if it is, you can repair or remove it.

If the module is not already installed, the Website Categorization Installation wizard opens, displaying the following information.

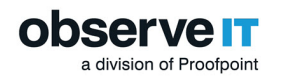

| 😸 Website Categorization Installation                                                                                                    |
|----------------------------------------------------------------------------------------------------|
| observe IT<br>a proofpoint company                                                                                                    |
| Website Categorization module detects automatically the category of websites browsed by<br>employees. It allows getting alerts upon browsing to specific categories such as Gaming, Adults,<br>Infected/Malicious websites, Phishing websites and more.                          |
| Please note that this module requires Internet access for the initial download of the categorization<br>data and for getting daily updates. The connectivity to the update service will be tested (displaying a<br>success/failure indication) during this installation process. |
| For optimal performance, it is recommended to install this module on a separate machine, and not on<br>a machine on which other ObservelT modules have been installed.                                                                                                    |
| For optimal performance, it is also recommended to install this module on a machine with at least<br>SGB memory (RAM).<br>This machine is equipped with: 8067 MB of RAM.                                                                                                    |
| Cancel < Back Next >                                                                                                    |

3. To continue, click Next.

The default installation folder is displayed. If you want to change the default installation folder, click the Browse button and select the required folder.

| 👑 Website Categorization Installation                                               |            | 23   |
|-------------------------------------------------------------------------------------|------------|------|
| observe IT<br>a proofpoint company                                                  | The second | -    |
| The Website Categorization module will be installed to the below folder.            |            |      |
| Click Next to install it in the below folder or Browse to choose a different folder | ,          |      |
| Eolder:                                                                             |            |      |
| C:\Program Files\ObserveIT\WebsiteCat\                                              | Browse     | . ]  |
|                                                                                     |            |      |
|                                                                                     |            |      |
|                                                                                     |            |      |
|                                                                                     |            |      |
|                                                                                     |            |      |
| Cancel < Back                                                                       | Nex        | :t > |

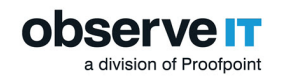

- 4. Click Next.
- 5. Select the SQL Server with which the module will interact (the drop-down list includes SQL Servers which are already installed).

| 😸 WebsiteCat                   |                                          |                 |
|--------------------------------|------------------------------------------|-----------------|
| observe<br>a proofpoint comp   |                                          | 100 Mar         |
| Please fill in the required SG | L Server details.                        |                 |
| Note that you must pr          | ess Test Connection to continue.         |                 |
| Server:                        | (local)                                  | Test Connection |
| Authentication method:         | Installer Authentication (ObservelTUser) |                 |
|                                | Windows Authentication                   |                 |
|                                |                                          |                 |
|                                |                                          |                 |
|                                |                                          |                 |
|                                |                                          |                 |
|                                | Cancel < Back                            | Next >          |

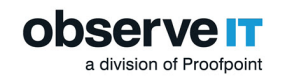

6. Click Test Connection to check the status of connectivity to the server.

| 澎    | Website Categorization Installation              |
|------|--------------------------------------------------|
| obse | ervein<br>oofpolnt company                       |
|      | Connection Test                                  |
|      |                                                  |
|      | The update service was accessed successfully.    |
|      | Exit Installation Install Website Categorization |
|      | Cancel < Back Next >                             |

Click Install Website Categorization to install the module (regardless of success or failure of the connectivity test).
 -Or-

Click Exit Installation to abort the installation.

Upon successful installation of the module, the last screen of the wizard displays:

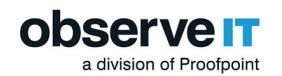

| 閿                   | Website Categorization Installation |
|---------------------|-------------------------------------|
|                     | Veit company                        |
| WebsiteCat has be   | en installed successfully.          |
| Click "Close" to ex | it.                                 |
|                     |                                     |
|                     |                                     |
|                     |                                     |
|                     |                                     |
| Open Windows Ins    | talier log                          |
|                     | Cancel < Back Close                 |

8. Click Close to exit the installation wizard.

Installing the module using a One-Click installation

 Run the the Setup.exe Installer file from the ObserveIT installation folder. The ObserveIT main installation screen opens, in which you can configure the settings for SQL Server, Web Console (which includes also the Application Server), License, and Installation Log and Progress. For details, see <u>ObserveIT One-Click Installation</u>.

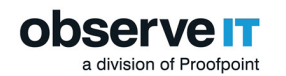

| 🖁 ObserveIT Installer           |                                     | 22                   |
|---------------------------------|-------------------------------------|----------------------|
|                                 | <b>IT</b><br>pany                   | 1                    |
| SQL Server                      | i.e. "localhost" or "MACHINE 1434"  |                      |
| Server                          | (local)                             |                      |
| Authentication                  | Windows     O SQL Server            |                      |
| User                            |                                     |                      |
| Password                        |                                     |                      |
| Web Console                     |                                     |                      |
| Website                         | ObservelT Application (port 4884) 💌 | Secure (HTTPS)       |
| License                         |                                     |                      |
| • Full Installation             | C Upgrade                           | Obtain Trial License |
| Insert license:                 |                                     | Browse for License   |
| Installation Log and<br>Current | d Progress                          |                      |
| Total                           |                                     | Show Log             |
| Terms of Service TIA            | gree Support Install                | Exit                 |

2. Click Install to begin the installation.

A window opens, displaying information about the Website Categorization Installation, including the volume of installed memory available on the machine on which the module will be installed. Note that 12 GB is the minimum recommended memory requirement.

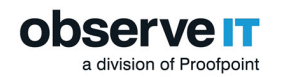

| 岁 Website Categorization Installation 💶 💶 🗙                                                                                                    |
|----------------------------------------------------------------------------------------------------|
| observe IT<br>a proofpoint company                                                                                                    |
| Website Categorization module detects automatically the category of websites browsed by<br>employees. It allows getting alerts upon browsing to specific categories such as Gaming, Adults,<br>Infected/Malicious websites, Phishing websites and more.                          |
| Please note that this module requires Internet access for the initial download of the categorization<br>data and for getting daily updates. The connectivity to the update service will be tested (displaying a<br>success/failure indication) during this installation process. |
| For optimal performance, it is recommended to install this module on a separate machine, and not on<br>a machine on which other ObservelT modules have been installed.                                                                                                    |
| For optimal performance, it is also recommended to install this module on a machine with at least<br>8GB memory (RAM).<br>This machine is equipped with: 4092 MB of RAM.                                                                                                    |
| Cancel < Back Next>                                                                                                    |

3. Click Next to continue.

Upon successful installation of the module, the last page of the One-Click installation wizard shows a summary of the installed components, including ObserveIT - Website Categorization:

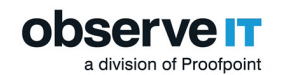

| 腭     | ObservelT Installer                                                                                                  | x        |
|-------|----------------------------------------------------------------------------------------------------|----------|
| ok    | DSERVEIT<br>a proofpoint company                                                                                     |          |
| sc    | Installation Completed Successfully                                                                                  |          |
| Se    | ObserveIT Installation Completed                                                                                     |          |
| Au    | The following components have been successfully<br>installed on this machine:                                        |          |
| Us    | ObservelT - Database                                                                                                 |          |
| Pa    | ObservelT - Application Server<br>ObservelT - Web Console<br>ObservelT - Website Categorization<br>ObservelT - Agent |          |
| W     | To begin using ObserveIT, open the Web Console from the Start<br>menu, or by clicking here.                          | ٦        |
|       | Please Note:<br>The default username is "admin"                                                                      | -1       |
| Li    |                                                                                                    |          |
| ۰     | 14 days free support                                                                                                 | <u>د</u> |
| Ins   | Get Free Support 🔿                                                                                                   |          |
|       | Class                                                                                                    |          |
| Ins   | Close                                                                                                    |          |
|       |                                                                                                    |          |
| Insta | Ilation Completed (step 7 of 7) Show Log                                                                             |          |
| Terms | of Service I Agree Support Install Exit                                                                              | ]        |

4. Click Close to exit the installation.

Installing the module using PowerShell

Open PowerShell as administrator and paste the following commands to execute automatically.

The below command assumes the ObserveIT installer is located under the C:\Temp\ObserveIT-\_ Setup\_v7.8.2.270 path. Replace the location with the location of ObserveIT installer you are using.

After the execution of below command, the installation Wizard opens.

```
Start-Process msiexec -ArgumentList '/i', "C:\Temp\ObserveIT-NL_
Setup_v7.8.2.270\WebsiteCat\Websitecat_Setup.msi", '/norestart',
'/l*v ObserveITWebConsole_setup.txt'
```

Related Topics:

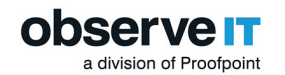

## CONFIGURING INTERNET PROXY SETTINGS FOR WEBSITE CATEGORIZATION MODULE

This section describes configuration of the Internet proxy for the Website Categorization module, allowing the Website Categorization module component to access the Internet and automatically update the internal website list.

Website Categorization module does not support proxy authentication.

- 1. Connect to the ObserveIT Website Categorization module machine.
- 2. Open the Start menu and type Run. Enter.
- 3. Right-click the **Notepad** shortcut icon and click **Run as administrator**.

If prompted **Do you want to allow this app to make changes to your device?**, click **Yes**. Select **File** > **Open**.

- Navigate to the following folder: C:\Program Files\ObserveIT\WebsiteCat\Adapters\NetStar\db\etc\.
- 5. In Notepad, change the file type from **Text Documents (\*.txt)** to **All Files (\*.\*)**.
- 6. Locate the **gcf1.conf** file, click it, and click **Open**.
- 7. In the **# Proxy Settings** section, locate the **PROXY\_HOST=** string. Enter the IP address or the FQDN of the proxy server after the = sign.
- 8. Locate the **PROXY\_PORT=** string. Enter the port of the HTTP or HTTPS proxy after the = sign.
- 9. From the File menu, select Save.
- 10. Close Notepad.
- 11. Open the Start menu and typePowerShell.
- 12. If prompted **Do you want to allow this app to make changes to your device?**, click **Yes**. Select **File** > **Open**.
- 13. Paste the following command into the PowerShell window and press the Enter key:

Get-Service WebsiteCat.Manager,GCF1Service | Restart-Service Force

&"C:\Program Files\ObserveIT\WebsiteCat\WebsiteCat.Manager.exe" -dw

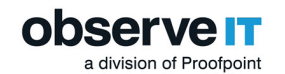

14. It is safe to close the PowerShell window now. A download window may appear. Do not close the new window until the operation is complete.

#### **VERIFYING THE OBSERVEIT SERVICES IDENTITY**

The ObserveIT installation creates four services. When running the ObserveIT installer as the ObserveIT Service Account, the services will be automatically configured to use the ObserveIT Service Account identity.

On the ObserveIT Application Server machine(s) the following service is present:

• ObserveIT Activity Alerts Service

On the Web Console machine, the following services are present:

- ObservelTNotificationService
- ObserveIT Health Monitoring Service
- ObservelT Analytics Service
- Screenshots Storage Optimizer
- GCF1Service
- WebsiteCat.Manager

Verifying the ObserveIT Alerts Services Identity (Manual)

- 1. Connect to the ObservelT Application Server machine.
- 2. Open the Start menu and type Run. Enter.
- 3. Type services.msc. Enter.
- 4. Find the ObservelT Activity Alerts Service in the list.
- 5. Verify the **Log On As** column reflects the ObserveIT Service Account identity. If it does not, follow the rest of this procedure. Otherwise, verify the ObserveIT Service Account identity for other ObserveIT services.
- 6. Right-click the service and click **Properties**.
- 7. Click the Log On tab.
- 8. Select This account. Click Browse.
- 9. Click Locations and ensure your Active Directory domain is selected.
- 10. In the Enter the object name to select field, type OITServiceAccount. Click OK.

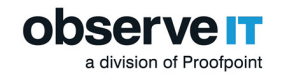

- 11. In the **Password** and **Confirm password** fields enter the password for the ObserveIT Service Account user.
- 12. Click **OK**. If a message pops up that the user OITServiceAccount has been granted the Log on as a service rights, click **OK**.
- 13. Right-click the ObserveIT Activity Alerts Service and click Restart.
- 14. Perform steps 5-12 on the remaining 3 ObserveIT services 4 total named ObserveIT Health Monitoring Service, ObserveIT Notification Service and ObserveIT User Analytics Service.

Verifying the ObserveIT Alerts Services Identity (Powershell - Automatic) Open PowerShell as administrator and paste the following commands to execute above steps automatically. After the execution of below command, you will be prompted to supply the ObserveIT Service Account credentials. Enter the credentials and press the OK key to continue. All the ObserveIT components will be configured to use the new credentials.

```
function Set-OITAccount ($Credentials) {
```

```
if (!$Credentials) {
$Credentials = Get-Credential
}
$UserName = $Credentials.GetNetworkCredential().Domain + '\' +
$Credentials.GetNetworkCredential().UserName
$Password = $Credentials.GetNetworkCredential().Password
$OITServices = Get-Service observeit*, screenshot*, websitecat*,
qcf1*
foreach ($Service in $OITServices) {
$Service = $Service.Name
Write-Output "Working service $Service"
$svc Obj = Get-WmiObject Win32 Service -filter "name='$service'"
$ChangeStatus = $svc Obj.change($null, $null, $null, $null, $null,
$null, $UserName, $Password, $null, $null, $null)
If ($ChangeStatus.ReturnValue -eq "0")
{Write-host "User Name sucessfully for the service '$Service'"}
```

```
a division of Proofpoint
```

```
If ($ChangeStatus.ReturnValue -eq "0")
{Write-host "The service '$Service' Started successfully"}
}
foreach ($service in $OITServices) {
Get-Service $Service.Name | Restart-Service
}
Write-Output "Setting credentials for the ObserveIT Application Pool"
Import-Module WebAdministration
Get-Item IIS:\AppPools\ObserveIT* | Set-ItemProperty -name
processModel -value @{userName = "$UserName"; password = "$Password";
identitytype = 3}
Start-Process iisreset -NoNewWindow
}
```

```
Set-OITAccount
```

### **Configuring ObserveIT Installation**

To configure ObservelT installation, complete the following tasks.

- Configuring Your Admin Password
- Obtaining a Commercial License
- Configuring LDAP Settings
- Configuring SMTPSettings
- Configuring Screenshot Data Storage

#### **CONFIGURING THE ADMIN PASSWORD**

The first time you access the ObserveIT Web Console, you are prompted to configure the password for the default ObserveIT Admin user account.

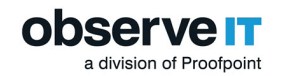

1. Open your preferred Web browser. In the address bar type the URL address of your ObserveIT Web Console in the format:

https://<WebConsoleServerAddressFQDN>/ObservelT

For example:

https://oitsrv1.oit-demo.local/ObserveIT

2. The browser window opens and you are prompted to set the password for the admin user.

|           | observe IT<br>a proofpoint company |
|-----------|------------------------------------|
| admin     |                                    |
| Password  |                                    |
| Confirm P | assword                            |
|           | Log In                             |
|           |                                    |

- 3. In the **Password** and **Confirm Password** fields enter the password for the ObserveIT Admin user account.
- 4. Click Log In. Your password is now set.

#### **CONFIGURING LDAP SETTINGS**

In a Custom Installation, you must manually configure the LDAP connector settings.

The LDAP connector enables usage of Active Directory-based users and groups for various system settings, such as:

- Using Active Directory with Console groups
- Integrating Active Directory users with Secondary Authentication
- Filtering Active Directory groups by Secondary Authentication
- Displaying logon messages to specific Active Directory users

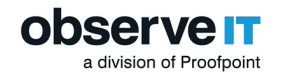

- Recording/no recording Active Directory users and groups
- Integrating DNS for Agent auto-configuration
- Using Active Directory users when detecting Identity Theft
- 1. From the the ObservelT Web Console, select Management Console. Then select Configuration> LDAP Settings.
- 2. From the LDAP Settings tab, in the Automatic LDAP Target area, select Detect Domain Membership.

| - Automatic LDAP Target                                                                                                    |
|----------------------------------------------------------------------------------------------------|
| <b>Note:</b> Clicking the "Detect Domain Controller" button will first detect whether the ObserveIT Application Server belongs to an Active Directory domain. If true, an automatic-type LDAP path will be added to the LDAP list below. Only automatic-type ("Auto") domains can be used for Active Directory Groups. |
| Detect Domain Membership Synchronize LDAP Groups                                                                                                    |

If the Domain path and credentials are valid, the connection will be added to the LDAP Target List. The LDAP Target type will be set to **Auto**.

| — LDAP Targets List         |                |           |       |      |              |        |
|-----------------------------|----------------|-----------|-------|------|--------------|--------|
| LDAP Path                   | Domain Name    | User Name | Alias | Туре | Created Date | е      |
| LDAP://DC=OIT-DEMO,DC=LOCAL | OIT-DEMO.LOCAL |           |       | Auto | 4/4/2014     | Delete |

The Detect Domain Membership button is grayed out and cannot be used again, because the endpoint can be a member of only one domain.

#### **CONFIGURING SMTP SETTINGS**

If you would like to receive email notifications from your ObserveIT installation, such as notifications, reports and alerts, configure SMTP settings.

The Web Console is responsible for sending emails from ObserveIT. Allow the Web Console to send email via your email server.

- 1. Log into the ObserveIT Web Console.
- 2. Select Management Console at the top of the screen, select Configuration > SMTP Settings.

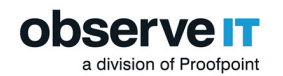

| SMTP Settings          |                                       |          |         |
|------------------------|---------------------------------------|----------|---------|
| SMTP Settings          |                                       |          |         |
| SMTP Server            | 192.163.100.1                         | Port     | 25      |
| Mail From              | support@mail.com                      |          |         |
| User Name              | admin                                 |          |         |
| Password               |                                       |          |         |
|                        | Update Delete                         |          |         |
| Please enter a valid e | mail address for the settings verific | ation me | essage. |
| Email Address          |                                       |          |         |
|                        | Send                                  |          |         |

- 3. In the **SMTP Server** field, enter the FQDN of your email server. Adjust the **Port** field value if necessary.
- 4. In the **Mail From** field, enter the email address which will identify the sender of ObservelT notifications.
- 5. Optional: In the **User Name** and **Password** fields enter credentials for the account authorized to send emails using the specified email server.
- 6. Click **Update** to save the details.
- 7. To verify ObserveIT can successfully send emails, enter a working email address in the **Email** Address field and click **Send**.

If the verification is successful, a **Successfully Verified** message appears and you should receive an email from an email address specified in the **Mail From** field.

#### **CONFIGURING SCREEN CAPTURE DATA STORAGE**

Screen capture data takes up more storage space than metadata and is configured separately.

For most deployments, it is essential to store the screenshot data directly on a file system (such as NTFS).

This procedure describes how to move the default storage location to the file system.

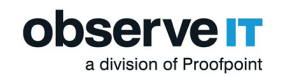

- 1. From the ObserveIT Web Console, navigate to Configuration > Storage.
- 2. Select the Screen Capture Data tab.

| Database Server Screen Ca                                                                                                    | pture Data                                           | Endpoints Stats                                                                              |
|----------------------------------------------------------------------------------------------------|------------------------------------------------------|----------------------------------------------------------------------------------------------|
| Screen Capture Data Storage                                                                                                    |                                                      |                                                                                              |
| Screen capture data can be stored in 3 differe<br>1. Within SQL Server<br>2. In the file system on a single standard sto<br>3. In the file system on both a fast SSD store<br>Screen capture data is currently stored in: | nt modes:<br>orage<br>age (named Hot S<br>SQL Server | Storage) and on a standard storage (named Warm Storage) to achieve faster archiving process. |
| SQL Server Storage Properties                                                                                                    |                                                      |                                                                                              |
| Database server:                                                                                                    | WIN-TSPUCH/                                          | A2EHR                                                                                        |
| Database name:                                                                                                    | ObservelT_Da                                         | ta                                                                                           |
| Database path:                                                                                                    | c:\program fil                                       | es\microsoft sql server\mssql13.mssqlserver\mssql\data\ObserveIT_Data_Data.mdf               |
| Date range of included sessions:                                                                                                    | 10/13/2017 1                                         | 0:36 PM - 1/29/2018 3:27 PM                                                                  |
| Current screen capture storage:                                                                                                    | 1.27 GB (306                                         | 05 Slides)                                                                                   |

3. Select Change storage mode. When prompted about changes, click **Yes**.

| torage Mode               |                                                                                                    | ×  |
|---------------------------|----------------------------------------------------------------------------------------------------|----|
| ow do you want screen cap | oture data to be stored?                                                                                   |    |
| OWithin SQL Server DB     |                                                                                                    |    |
| Only on a single standa   | ard hard drive                                                                                             |    |
| Storage path:             | Test Access                                                                                                |    |
| Archive path:             | \ObservelT_Archive_1 Test Access                                                                           |    |
| On fast SSD-based har     | d drive (Hot Storage) for live sessions, and then signed sessions on standard hard drive (Warm Storage). 🦷 |    |
| Hot Storage path:         | Test Access                                                                                                |    |
| Warm Storage path:        | Test Access                                                                                                |    |
| Archive path:             | \ObservelT_Archive_1 Test Access                                                                           |    |
| Trigger System Even       | nt when the Hot Storage reaches a capacity of 80% out of the allocated GB                                  |    |
| Discourse the later       | ly recommended to check this ontion and configure email notification for it (in System Events scree        | n) |

- 4. Select On fast SSD-based hard drive (Hot Storage) for live sessions, and then signed sessions on standard hard drive (Warm Storage).
- 5. Specify the Hot Storage path, the Warm Storage path, and the Archive path.

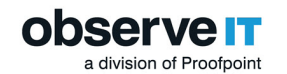

- 6. Click Test Access for each path to verify ObserveIT can successfully access each path.
- 7. Click Save Changes.

### **Configuring Traffic Security**

This topic describes how to encrypt data in transit.

By default, ObserveIT Agents communicate with the ObserveIT Application Server by using the HTTP protocol.

As a built-in security mechanism, the ObserveIT Agents and Application Server use a token exchange mechanism to prevent session hijacking and replay, and to encrypt the data communication. The security mechanisms for this communication include encryption (Rijndael), digital signing, and token exchange.

Encryption can be enabled to further secure the communications:

- Between the Agents and the Application Server (HTTPS)
- Between the Application Server and the Database Server (HTTPS)
- Between the Application Server and the file share holding the graphic images (IPsec)

If you are deploying more than one Application Server, you must use a network load balancing product. This can be a software-based load balancing solution such as Microsoft Network Load Balancing (NLB), or hardware-based solutions such as F5, Citrix NetScaler, or others. In that case, the digital certificate used for this traffic must be identical for all Application Servers, which can be achieved by creating it on the first Application Server, exporting it (including the private key), and importing it to the other Application Servers.

#### REQUIREMENTS

HTTPS can be used on the ObserveIT website (either optional or mandatory) to protect the data transferred by the Agents to the ObserveIT Application Server.

If you plan to deploy more than one Application Server, you must use a network load balancing product. This can be a software-based load balancing solution such as Microsoft Network Load Balancing (NLB), or hardware-based solutions such as F5, Citrix NetScaler, or others. In that case, the digital certificate used for this traffic must be identical for all Application Servers, which can be achieved by creating it on the first Application Server, exporting it (including the private key), and importing it to the other Application Servers.

Required steps to enable traffic encryption between the ObserveIT Agents and the Application Server:

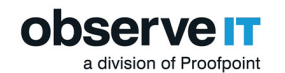

- Obtain a digital certificate.
- Encrypt the traffic from ObserveIT Agents to ObserveIT Application Server.
- Configure ObservelT Agent for Windows to use SSL.
- Configure the ObserveIT Agent for Mac to use SSL.
- Configure the ObserveIT Agent for Unix/Linux to use SSL.

# CONFIGURING OBSERVEIT APPLICATION SERVER FOR DATA TRANSIT ENCRYPTION

To configure ObserveIT Application server for data in transit encryption, you need to set the protocol to HTTPS, not HTTP. In addition, you need SSL certification.

- 1. Connect to the ObserveIT Web Console machine and if you need, request or create a digital certificate.
- 2. From the Start menu and type Run. Enter.
- 3. Type IIS, select the Internet Information Services (IIS) Manager. Enter.
- 4. From the menus, expand Sites.
- 5. Right-click the ObserveITApplication website, and select Edit Bindings.
- 6. Click Add.
- 7. Change the value in the **Type** field from **http** to **https**.
- 8. Make sure the value for **Port** field is set at **443**.
- 9. Under SSL certificate select the certificate you have created or acquired.
- 10. Click **OK** to create the bindings. Click **Close** to close the window.

When enabling HTTPS encryption on an existing ObservelT installation, with existing ObservelT Agents, remember that removing an existing, non-encrypted binding, will cause existing ObservelT Agents to cease communications with the ObservelT Application Server. It is recommended to leave as-is the previous, non-encrypted binding at this point.

#### **CONFIGURING WINDOWS AGENTS TO USE SSL**

After configuring the ObserveIT Application Server to require usage of HTTPS, configure the ObserveIT Agent to use HTTPS when communicating with the ObserveIT Application Server.

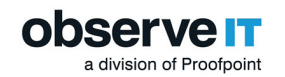

#### New ObserveIT Agent Deployment

When configuring HTTPS during deployment of new Agents, remember the following:

• During the ObserveIT Agent deployment, in the Enter Application Server Location screen, set the value for Type field to https. Specify the server's FQDN in the Server Name field.

If a non-default HTTPS port is used, specify it in the Port field.

- If using self-signed certificates, ensure the certificates are trusted by both parties. You can skip this step if certificates from Enterprise Certificate Authority are used.
- If a firewall is enabled on the ObserveIT Application Server, ensure the correct incoming port is allowed in the firewall settings.

#### Existing ObserveIT Agent Deployment

In existing ObserveIT Agent deployments, when configuring HTTPS traffic between the ObserveIT Application Server and ObserveIT Agents, you must make changes in the ObserveIT Database, which will propagate to the existing ObserveIT Agents, and will configure them to use SSL when communicating with the ObserveIT Application Server.

To make changes to the ObserveIT Database for enabling HTTPS on the Agents:

- 1. Connect to the SQL server or to a computer with **SQL Management Studio** installed.
- 2. Open SQL Management Studio.
- 3. Type the SQL server's FQDN or IP address into the Server name field.
- 4. Select **Windows Authentication** if your account has sysadmin permissions on the SQL server. Otherwise, select **SQL Server Authentication** and log in with a sysadmin-level account.
- 5. Click **OK** to connect.
- 6. From the File menu, click New and Query with Current Connection.
- 7. To Check the current connection URL, copy and paste the following code into the Query window:

```
Use ObserveIT
select * from dbo.ServerConfiguration
WHERE PropertyId = 4
```

- 8. Click **Execute** to run the query.
- 9. Paste the following code into the query window, where NEW\_APP\_SERVER\_URL is the new

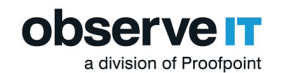

```
address, with the HTTPS connectivity specified, and OLD_APP_SERVER_URL is the address currently in use.
```

```
Use ObserveIT
UPDATE dbo.ServerConfiguration
SET PropertyValue = '<NEW_APP_SERVER_URL>'
WHERE PropertyId = 4
AND PropertyValue = '<OLD_APP_SERVER_URL>'
For example:
Use ObserveIT
UPDATE dbo.ServerConfiguration
SET PropertyValue = 'https://oitsrv1.oit-
demo.local:10443/ObserveITApplication'
WHERE PropertyId = 4
AND PropertyValue = 'http://oit-srv1.oit-
demo.local:4884/ObserveITApplication'
```

10. Click Execute to run the query

#### **CONFIGURING A MAC AGENT TO USE SSL**

This procedure describes how to install a trusted internal CA certificate on a Mac.

#### **OBTAINING AND IMPORTING A CERTIFICATE**

If you do not already have a trusted internal CA certificate, perform the following procedure to obtain and import the certificate.

To obtain and import certificates

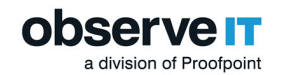

1. Go to Start > run and enter inetmgr.

| Connections                             | Ob          | servelT A   | oplicatio   | n Home        |              |               |                |            |   | Actions                 |
|-----------------------------------------|-------------|-------------|-------------|---------------|--------------|---------------|----------------|------------|---|-------------------------|
| Q, - 🔡 😫                                |             | Serverr /   | ppileutio   | innome        |              |               |                |            |   | Explore                 |
| Start Page                              | Filter:     |             | - 🐨 Go - 🕻  | Show All      | Group by: A  | rea           | -              |            |   | Edit Permissions        |
| SUP IOW 12-2 (TSTA\administrator)       | ASP.NET     |             |             |               |              |               |                |            | _ | Edit Site               |
| A Sites                                 |             |             |             |               |              | 10            |                |            |   | Bindings                |
| Default Web Site                        |             |             | 404         | - <u>-</u>    |              |               |                |            |   | Basic Settings          |
| ObservelT Application                   | .NET        | .NET        | .NET Error  | .NET          | .NET Profile | .NET Roles    | .NET Trust     | .NET Users |   | View Applications       |
| aspnet_client                           | Authorizat  | Compilation | Pages       | Globalization |              |               | Levels         |            |   | View Virtual Directorie |
| ObservelT<br>ObservelTApplicationServer | 1           | <b>C</b> ab | 1 💡         |               | 62           | <u>۲</u>      | <b>e</b> .     |            |   | Manage Website          |
| p que observer applicationserver        | Application | Connection  | Machine Key | Bages and     | Brouiderr    | Carrian State | SMTD E-mail    |            |   | 2 Restart               |
|                                         | Settings    | Strings     | Machine Key | Controls      | Providers    | Session State | Siville C-mail |            |   | Start                   |
|                                         | 110         | -           |             |               |              |               |                |            | _ | Stop                    |

- 2. Go to ObservelT Application, and select Bindings.
- 3. In the Site Bindings dialog box, select the https protocol and click Edit.
- 4. In the Edit Site Bindings dialog box, click View.
- 5. In the Certificate dialog box, select the Certification Path tab, select the root CA certificate, and click View Certificate.

| Certificate                                                                               | X        |
|-------------------------------------------------------------------------------------------|----------|
| General Details Certification Path                                                        |          |
| Certification path                                                                        |          |
| tsta-SERVER.1-CA<br>tsta-CA-SRV1<br>tsta-CA-SRV2-CA<br>tsta-CA-SRV2-CA<br>tsta-CA-SRV2-CA |          |
|                                                                                           |          |
| View Certificate                                                                          |          |
| Certificate status:                                                                       |          |
| This certificate is OK.                                                                   |          |
|                                                                                           |          |
| 0                                                                                         | <b>(</b> |

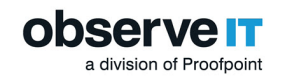

6. Select the certificate's Details tab, and click Copy to File.

| *                                                                                            | Ce                                           | runcate                                                                                                    |         |
|----------------------------------------------------------------------------------------------|----------------------------------------------|----------------------------------------------------------------------------------------------------|---------|
| General Deta                                                                                 | ls Certification Pat                         | h                                                                                                    |         |
| Show: <all></all>                                                                            |                                              | *                                                                                                    |         |
| Field<br>Version<br>Serial nur<br>Signature<br>Signature<br>Issuer<br>Valid from<br>Valid to | nber<br>: algorithm<br>: hash algorithm<br>n | Value<br>V3<br>3f 30 42 60 3b 7c c8 89 4b bc<br>sha IRSA<br>sha 1<br>tsta-SERVER1-CA, tsta, local<br>Thursday, January 22, 2015 1<br>Wednesday, January 22, 202<br>tsta-SERVER1-CA, tsta, local | ×     × |
|                                                                                              |                                              |                                                                                                    |         |
|                                                                                              | E                                            | dit Properties Copy to File.                                                                                                    |         |
|                                                                                              |                                              | (                                                                                                    | Ж       |

- 7. In the Certificate Export Wizard that opens, click Next.
- 8. Select the Base-64 encoded X.509 (.CER) format option, and click Next.

| ) | Gertificate Export Wizard                                                                                                    |
|---|----------------------------------------------------------------------------------------------------|
|   | Export File Format<br>Certificates can be exported in a variety of file formats.                                                                                |
|   | Select the format you want to use:                                                                                                    |
|   | O DER encoded binary X.509 (.CER)                                                                                                    |
|   | Base-64 encoded X. 509 (.CER)                                                                                                    |
|   | <ul> <li>Cryptographic Message Syntax Standard - PKCS #7 Certificates (.P7B)</li> <li>Include all certificates in the certification path if possible</li> </ul> |
|   | O Personal Information Exchange - PKCS #12 (.PFX)                                                                                                    |

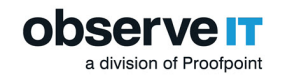

9. Click Browse, and specify the name of the file to which you want to export the certificate.

| ile to Export    |                                  |      |        |
|------------------|----------------------------------|------|--------|
| Specify the name | of the file you want to export   |      |        |
|                  |                                  |      |        |
| File name:       |                                  |      |        |
| C:\Users\admin   | strator.TSTA\Desktop\certificate | .cer | Browse |
|                  |                                  |      |        |

- 10. Click Next, and then click Finish to close the Certificate Export Wizard.
- 11. In the message box stating that the export was successful, click OK.

| Certificate Export Wizard  | x |
|----------------------------|---|
| The export was successful. |   |
| ОК                         |   |

#### **COPY THE CERTIFICATE TO YOUR MAC**

1. Copy the Certificate to your Mac target server.

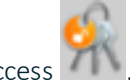

2. Select Keychain Access

The list of certificates displays. A red X indicates that the certificate is not trusted, for example, *tsta-SERVER1-CA* in the list below.

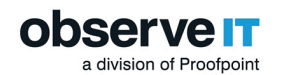

| login     Local Items     System                                            | Contificate<br>Contificate<br>Conti | y<br>: January 2020 at 12:29:<br>ertificate is not trusted | 02 Israel Standard Time |                         |          |
|-----------------------------------------------------------------------------|----------------------------------------------------------------------------------------------------|------------------------------------------------------------|-------------------------|-------------------------|----------|
| System Roots                                                                | Name                                                                                                    | Kind                                                       | Date Modified           | Expires                 | Keychain |
|                                                                             | / /Active Directory/OBSERVEIT-SYS                                                                                                    | application password                                       | 13 Jun 2018 at 10:47:38 | **                      | System   |
|                                                                             | com.apple.kerberos.kdc                                                                                                    | certificate                                                |                         | 8 Dec 2037 at 19:25:19  | System   |
|                                                                             | com.apple.kerberos.kdc                                                                                                    | public key                                                 |                         |                         | System   |
|                                                                             | © com.apple.kerberos.kdc                                                                                                    | private key                                                |                         | **                      | System   |
|                                                                             | com.apple.systemdefault                                                                                                    | certificate                                                |                         | 8 Dec 2037 at 19:25:19  | System   |
|                                                                             | © com.apple.systemdefault                                                                                                    | public key                                                 |                         |                         | System   |
|                                                                             | © com.apple.systemdefault                                                                                                    | private key                                                | **                      | **                      | System   |
| Category                                                                    | ObservelT JSertificate Authority                                                                                                    | certificate                                                |                         | 26 Sep 2027 at 14:37:10 | System   |
| All Items                                                                   | tsta-SERVER1-CA                                                                                                    | certificate                                                |                         | 22 Jan 2020 at 12:29:02 | System   |
| A. Passwords     Secure Notes     My Certificates     Keys     Certificates |                                                                                                    |                                                            |                         |                         |          |

3. Select the certificate you want to make Trusted.

| Centificate<br>Root certificate authority<br>Expires: Wednesday, 22.<br>O "tsta-SERVER1-CA" co | /<br>January 2020 at 12:29:02 Israel Standard Time<br>ertificate is not trusted |
|------------------------------------------------------------------------------------------------|---------------------------------------------------------------------------------|
| ▼ Trust                                                                                        |                                                                                 |
| When using this certificate:                                                                   | Use System Defaults 😋 ?                                                         |
| Secure Sockets Layer (SSL)                                                                     | no value specified                                                              |
| Secure Mail (S/MIME)                                                                           | no value specified                                                              |
| Extensible Authentication (EAP)                                                                | no value specified                                                              |
| IP Security (IPsec)                                                                            | no value specified                                                              |
| Code Signing                                                                                   | no value specified                                                              |
| Time Stamping                                                                                  | no value specified                                                              |
| X.509 Basic Policy                                                                             | no value specified                                                              |
| ▼ Details                                                                                      |                                                                                 |
| Domain Component local<br>Domain Component tsta<br>Common Name tsta-SERVI                      | ER1-CA                                                                          |

4. Set the Trust level according to your company's requirements. At a minimum, you must select **Always Trust** for the **When using this certificate** option.

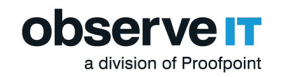

#### **CONFIGURING A UNIX LINUX AGENT TO USE SSL**

This procedure describes how to install a trusted internal CA certificate on a Unix/Linux server.

#### **OBTAIN AND IMPORT A TRUSTED INTERNAL CA CERTIFICATE**

If you do not already have a trusted internal CA certificate, perform the following procedure to obtain and import the certificate.

To obtain and import certificates

1. Go to Start > run and enter inetmgr.

| Connections           |             |               | mulicatio   | n Homo        |              |               |             |            |   | Act | ions                    |
|-----------------------|-------------|---------------|-------------|---------------|--------------|---------------|-------------|------------|---|-----|-------------------------|
| 😂 - 🔚 🔰 😣             |             | oservert A    | opplicatio  | n Home        |              |               |             |            |   |     | Explore                 |
| Start Page            | Filter:     |               | - 🛒 Go - 1  | Show All      | Group by: A  | rea           | -           |            |   |     | Edit Permissions        |
| Application Pools     | ASP.NET     |               |             |               |              |               |             |            | ^ |     | Edit Site               |
| ⊿ i Sites             |             |               |             |               |              | 12            |             | <u>_</u>   |   |     | Bindings                |
| Default Web Site      |             |               | 404         |               |              |               |             | -E         |   |     | Basic Settings          |
| ObservelT Application | .NET        | .NET          | .NET Error  | .NET          | .NET Profile | .NET Roles    | .NET Trust  | .NET Users |   |     | View Applications       |
| aspnet_client         | Authorizat  | . Compilation | Pages       | Globalization |              |               | Levels      |            |   |     | View Virtual Directorie |
| ObservelT             | 3           | ab            | 7           |               | 62           | <b>\$</b>     | <b>.</b>    |            |   | Ma  | nage Website            |
| _                     | Application | Connection    | Machine Key | Pages and     | Providers    | Session State | SMTP E-mail |            |   | 2   | Restart                 |
|                       | Settings    | Strings       | -           | Controls      |              |               |             |            |   | ▶   | Start                   |
|                       | 115         |               |             |               |              |               |             |            | ~ |     | Stop                    |

- 2. Go to ObserveIT Application, and select Bindings.
- 3. In the Site Bindings dialog box, select the https protocol and click Edit.
- 4. In the Edit Site Bindings dialog box, click View.
- 5. In the Certificate dialog box, select the Certification Path tab, select the root CA certificate, and

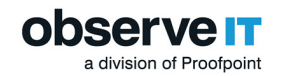

click View Certificate.

|                     | Certificate                                                           | ×                |
|---------------------|-----------------------------------------------------------------------|------------------|
| General Details     | Certification Path                                                    |                  |
| Certification pa    | th<br>ER1-CA<br>A-SRV1<br>ta-CA-SRV2-CA<br>J SUP 10W 12-2. tsta.local |                  |
|                     |                                                                       | View Certificate |
| Certificate status  | :                                                                     |                  |
| This certificate is | OK.                                                                   |                  |
|                     |                                                                       | ОК               |

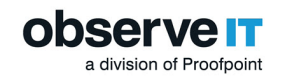

6. Select the certificate's Details tab and click Copy to File.

| <b>R.</b>           | Certificate                   |                         |
|---------------------|-------------------------------|-------------------------|
| General Details Cer | tification Path               |                         |
| Show: <al></al>     | *                             |                         |
| Field               | Value                         | ~                       |
| 🔚 Version           | V3                            |                         |
| Serial number       | 3f 30 42 60 3b 7c c8 89 4b bc | =                       |
| Signature algorit   | hm sha 1RSA                   | -                       |
| Signature hash a    | loorithm sha1                 |                         |
| Issuer              | tsta-SERVER 1-CA, tsta, local |                         |
| Valid from          | Thursday, January 22, 2015 1  |                         |
| Valid to            | Wednesday, January 22, 202    |                         |
| Subject             | tsta-SERVER1-CA, tsta, local  | $\overline{\mathbf{v}}$ |
|                     |                               | -                       |
|                     |                               |                         |
|                     |                               |                         |
|                     |                               |                         |
|                     |                               |                         |
|                     |                               |                         |
|                     |                               |                         |
|                     |                               |                         |
|                     |                               | _                       |
|                     | Edit Properties Copy to File  |                         |
|                     |                               |                         |
|                     |                               |                         |
|                     |                               | ,                       |
|                     | - Oi                          |                         |

- 7. In the Certificate Export Wizard that opens, click Next.
- 8. Select the Base-64 encoded X.509 (.CER) format option, and click Next.

| ) | Gertificate Export Wizard                                                                                                    |
|---|----------------------------------------------------------------------------------------------------|
|   | Export File Format<br>Certificates can be exported in a variety of file formats.                                                                                |
|   | Select the format you want to use:                                                                                                    |
|   | O DER encoded binary X.509 (.CER)                                                                                                    |
|   | Base-64 encoded X. 509 (.CER)                                                                                                    |
|   | <ul> <li>Cryptographic Message Syntax Standard - PKCS #7 Certificates (.P7B)</li> <li>Include all certificates in the certification path if possible</li> </ul> |
|   | Personal Information Exchange - PKCS #12 (.PFX)                                                                                                    |

x

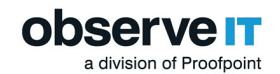

9. Click Browse and specify the name of the file to which you want to export the certificate.

| Ø Certificate Export Wi     | zard                       |    |        | 1 |
|-----------------------------|----------------------------|----|--------|---|
|                             |                            |    |        |   |
| File to Export              |                            |    |        |   |
| Specify the name of the fil | e you want to export       |    |        |   |
|                             |                            |    |        |   |
| File name:                  |                            |    |        |   |
| C:\Users\administrator.T    | STA\Desktop\certificate.ce | er | Browse |   |
|                             |                            |    |        |   |
|                             |                            |    |        |   |
|                             |                            |    |        |   |
|                             |                            |    |        |   |
|                             |                            |    |        |   |

- 10. Click Next and then click Finish to close the Certificate Export Wizard.
- 11. In the message box stating that the export was successful, click OK.

| Certificate Export Wizard  | x |
|----------------------------|---|
| The export was successful. |   |
| ОК                         |   |

#### **COPY THE CERTIFICATES TO A LINUX SERVER**

**Prerequisite**: See <u>Locating the Certificates</u> for information about verifying and locating a certificate and how to locate the /certs directory.

- 1. You must transfer the exported certificates to the /certs directory of the appliance, using SCP/FTP or any other protocol.
- 2. If you are transferring the files using WinSCP, the file permissions might have changed. To verify the file permissions, run the command: ls -la The output should look like: -rw-r--r--.

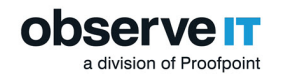

If the output looks different, change the file permissions so that "user", "group", and "other" will have read permissions. Run the following command to make the changes: chmod w+r or chmod o+r.

To enable OpenSSL to identify the certificates, link them as follows

1. Extract the certificate's hash, and use it as a symbolic link to the certificate: In -s certificate.pem 'openssl x509 -in certificate.pem -noout -hash'.0

Or

In -s certificate.cer `openssl x509 -in certificate.cer -noout -hash`.0

2. Verify the certificate installation by running the command: openssl verify certificate.pem

openssl verify 3ee7e181.0

### **Configuring Simple Recovery Mode**

Simple recovery mode is the recommended ObserveIT database mode for a stand-alone, non-clustered SQL server. Simple recovery mode may be configured manuallyor may be configured automatically via a query

## CONFIGURING SIMPLE RECOVERY MODEL FOR THE OBSERVEIT DATABASES ON THE SQL SERVER

A recovery model is a database property that controls how transactions are logged, whether the transaction log requires (and allows) backing up, and what kinds of restore operations are available. It automatically reclaims log space to keep space requirements small, essentially eliminating the need to manage the transaction log space.

If you need to use a point in time recovery option – use Full recovery model instead, which is the default configuration option. No changes need to be made. For more information, see Full Database Backups (SQL Server) MSDN article: <u>https://msdn.microsoft.com/en-AU/lib</u>-rary/ms186289.aspx.

- 1. Connect to the SQL server or to a computer with SQL Server Management Studio installed.
- 2. Open SQL Server Management Studio.
- 3. Type in the SQL server's FQDN or IP address into the Server name field.
- 4. Choose Windows Authentication if your account has sysadmin permissions on the SQL server.

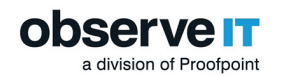

Otherwise, choose **SQL Server Authentication** and log in with a sysadmin-level account.

- 5. Click **Connect**.
- 6. From the menus on the left, expand **Database**s.
- 7. Right-click the ObserveIT database and select **Properties**.
- 8. From Select a page, select Options.
- 9. From Recovery model options. select Simple.

| Select a page              | CP. | Sector - Physics                            |         |                |  |   |
|----------------------------|-----|---------------------------------------------|---------|----------------|--|---|
| 🚰 General                  | 200 | cript 👻 🚺 Help                              |         |                |  |   |
| 🚰 Files                    |     |                                             |         |                |  |   |
| Filegroups                 | Col | lation: L                                   | atin1_G | ieneral_CI_AS  |  | ~ |
| 🚰 Options 🛛 🛑              | Re  | novery model                                | Smole   |                |  | ~ |
| Change Tracking            |     |                                             |         |                |  |   |
| Extended Procedies         | Cor | npatibility level:                          | QL Ser  | ver 2016 (130) |  | ~ |
| Extended Properties        | Cor | tainment type: N                            | lone    |                |  | ~ |
| Transaction Los Shinning   | Oth | er optione:                                 |         |                |  |   |
| Query Store                | 00  | e opuoris.                                  |         |                |  |   |
|                            |     | <u> </u> 2↓                                 |         |                |  |   |
|                            | V   | Database Scoped Configuratio                | ns      |                |  | ^ |
|                            |     | Legacy Cardinality Estimation               |         | OFF            |  |   |
|                            |     | Legacy Cardinality Estimation For Secondary |         | PRIMARY        |  |   |
|                            |     | Max DOP 0                                   |         | 0              |  |   |
|                            |     | Max DOP For Secondary                       |         |                |  |   |
|                            |     | Parameter Sniffing ON                       |         |                |  |   |
|                            |     | Parameter Sniffing For Secondary            |         | PRIMARY        |  |   |
| Connection                 |     | Query Optimizer Fixes                       |         | OFF            |  |   |
| Server:                    |     | Query Optimizer Fixes For Secondary PRIMARY |         |                |  |   |
| SUP1W2016                  | ~   | FILESTREAM                                  |         |                |  |   |
| Connection                 |     | FILESTREAM Directory Name                   |         |                |  |   |
| SUP1W2016\Administrator    |     | FILESTREAM Non-Transacted Access Off        |         |                |  |   |
|                            | ~   | Misc                                        |         |                |  |   |
| View connection properties |     | AllowScripting True                         |         |                |  |   |
|                            |     | HideFileSettings                            |         | False          |  | _ |
|                            | ~   | Miscellaneous                               |         |                |  |   |
|                            |     | Allow Snapshot Isolation                    |         | False          |  |   |
| Progress                   |     | ANSINUL Default                             |         | False          |  | - |
| All Parts                  | A   | ow Snapshot Isolation                       |         |                |  |   |
| Heady                      |     |                                             |         |                |  |   |
| 40.0                       |     |                                             |         |                |  |   |
|                            |     |                                             |         |                |  |   |
|                            |     |                                             |         | _              |  |   |

10. Click **OK**.

Repeat these steps for each ObserveIT database.

## CONFIGURING SIMPLE RECOVERY MODEL FOR THE OBSERVEIT DATABASES VIA SQL QUERY

- 1. Connect to the SQL server or to a computer with **SQL Server Management Studio** installed.
- 2. Open SQL Server Management Studio.
- 3. Type in the SQL server's FQDN or IP address into the **Server name** field.
- 4. Choose Windows Authentication if your account has sysadmin permissions on the SQL server.

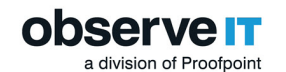

Otherwise, choose SQL Server Authentication and log in with a sysadmin-level account.

- 5. Click Connect.
- 6. Select File > New > Query with Current Connection.
- 7. Paste the following code into the New query window: USE master ; ALTER DATABASE ObserveIT SET RECOVERY SIMPLE ; ALTER DATABASE ObserveIT\_Analytics SET RECOVERY SIMPLE ; ALTER DATABASE ObserveIT\_Archive\_1 SET RECOVERY SIMPLE ; ALTER DATABASE ObserveIT\_Archive\_Template SET RECOVERY SIMPLE ; ALTER DATABASE ObserveIT\_Data SET RECOVERY SIMPLE ;
- 8. Click **Execute** to run the query.

### **Formatting NTFS**

When using an NTFS volume for ObservelT image store, the drive containing the images may become fragmented and reach a limit where no further file operation will be available. To avoid this condition, format the drive with support for large file size records.

- 1. Connect to the computer acting as the ObserveIT file share.
- 2. Open the Start menu and type in COMPMGMT.MSC. Press the Enter.
- 3. In the Computer Management window, expand Storage, and click Disk Management.
- 4. Find the new disk in the list. Usually, it is the only one with the status Offline.

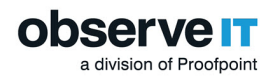

| are Computer Management                                                                                                    |                                           |                                                          |                                    |              |                                                                                                    |       |
|----------------------------------------------------------------------------------------------------|-------------------------------------------|----------------------------------------------------------|------------------------------------|--------------|----------------------------------------------------------------------------------------------------|-------|
| File Action View Help                                                                                                    |                                           |                                                          |                                    |              |                                                                                                    |       |
| 🗢 🔿 🙍 🗔 🖉 🗩                                                                                                    | 2                                         |                                                          |                                    |              |                                                                                                    |       |
| A Computer Management (Local                                                                                                    | Volume                                    | Layout 1                                                 | Type Fi                            | ile System   | Status                                                                                                  | c     |
| ✓ §§ System Tools     ○ Task Scheduler     ○ Task Scheduler     ○ Task Scheduler     ○ Scheduler     ○ S | (C:)     System Reserved                  | Simple E<br>Simple E                                     | Basic N<br>Basic N                 | ITFS<br>ITFS | Healthy (Boot, Page File, Crash Dump, Primary Partition)<br>Healthy (System, Active, Primary Partition) | 44 51 |
|                                                                                                    | Disk 0<br>Basic<br>45.00 GB<br>Online     | <b>System Re</b><br>500 MB NT<br>Healthy (S <sub>)</sub> | <b>eserved</b><br>IFS<br>ystem, Ar | ctive, Prim  | (C-)<br>44.51 GB NTFS<br>Healthy (Boot, Page File, Crash Dump, Primary Partitic                         | ~ ~   |
|                                                                                                    | *O Disk 1<br>Basic<br>15.00 GB<br>Offline | 15.00 GB<br>Unallocate                                   | d                                  |              |                                                                                                    |       |
| < > >                                                                                                    | *O Disk 2<br>Basic<br>15.00 GB<br>Offline | 15.00 GB<br>Unallocate                                   | d                                  |              |                                                                                                    | •     |

- 5. Right-click the disk and select **Online**.
- 6. Right-click the disk again and select Initialize Disk.
- 7. Click the GPT (GUID Partition Table) radio button and click OK.
- 8. Right-click the partition and select.

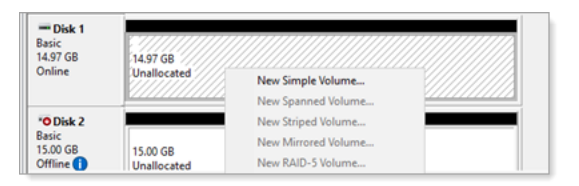

- 9. Click **Next**. Make sure maximum the values specified in the Maximum disk space in MB and Simple volume size in MB are equal. Click **Next**.
- 10. Assign an appropriate drive letter. Click **Next**.
- 11. Click the Format this volume with the following settings radio button and select NTFS.
- 12. Set the Allocation unit size:
  - 4096 for image storage.
  - 64KB for SQL database.
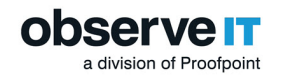

- 13. Assign an appropriate volume label at the Volume label field.
- 14. Make sure **Perform a quick format** checkbox is checked.
- 15. Click **Next** and review the settings. Click Finish.
- 16. Click the **Start** menu and type in **RUN**.
- 17. Type in CMD. Right-click the Command Prompt shortcut and click Run as administrator.
- 18. If prompted *Do you want to allow this app to make changes to your device?* click Yes.
- 19. Type in the following command:

format <driveletter>: /FS:NTFS /Q /X /L /A:4096

where <driveletter> is the letter of the volume you specified

- 20. If asked to specify current volume name, enter it and press Enter.
- 21. At the **Proceed with format** prompt type in **Y** and press **Enter**.
- 22. At the **Volume** label prompt enter a volume label, if required, and press **Enter**.
- 23. At this point the volume is formatted correctly.
- 24. Type **EXIT** and press **Enter** to exit the command prompt.

## **Using PowerShell**

Windows PowerShell is a command-line shell for system administrators. You can use it for many of the installation procedures. It allows you to automate processes that might take more time manually.

To start PowerShell, from the **Start** menu, type **powershell** and **Enter**.

## **RUNNING ELEVATED WINDOWS POWERSHELL PROMPT AS A DIFFERENT USER**

In situations when logging in interactively as the ObserveIT Service Account is impossible, use the following procedure to start an elevated Windows PowerShell prompt as the ObserveIT Service Account.

This will allow you to run ObserveIT installers as the ObserveIT Service Account.

1. In the PowerShell window, type in the following command, replacing Domain\Account with the NETBIOS name of your Active Directory domain and the account name for the ObserveIT Service

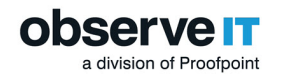

## Account:

Start-Process powershell.exe -Credential "DOMAIN\account" -NoNewWindow -ArgumentList "Start-Process powershell.exe -Verb runAs"

## Enter.

- 2. In the Windows Security window enter the credentials of the ObserveIT Service Account.
- 3. Click **OK**.

If prompted Do you want to allow this app to make changes to your device? click Yes.

A new elevated PowerShell window will start running as the ObserveIT Service Account.